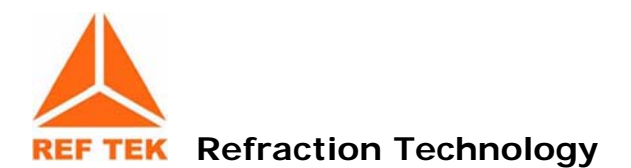

# 130-01 Operations

# Startup

10/30/2008

CPU 2.9.1

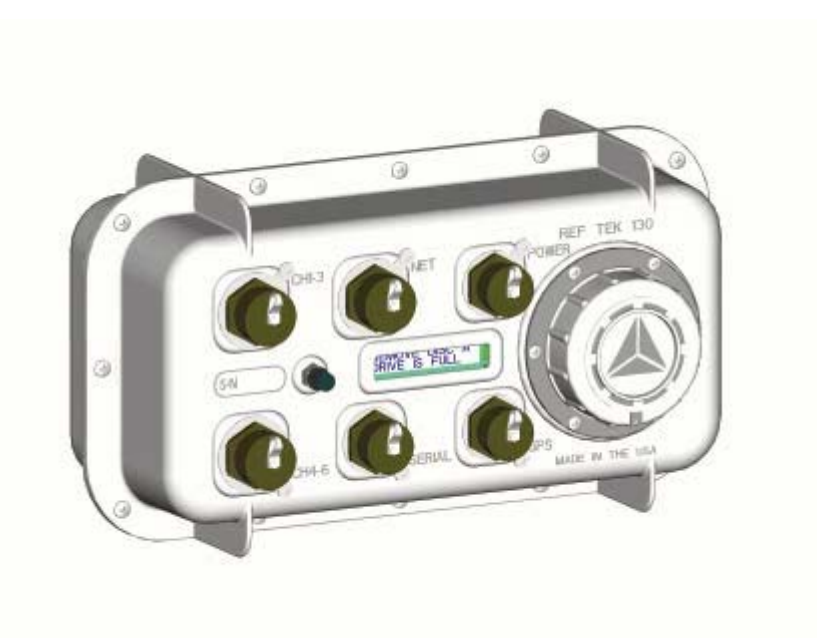

This REF TEK manual provides startup and basic operating procedures for the 130-01 and its related family of products. Internal cable drawings are also provided along with guidelines for initial communication and installation.

Refraction Technology, Inc.

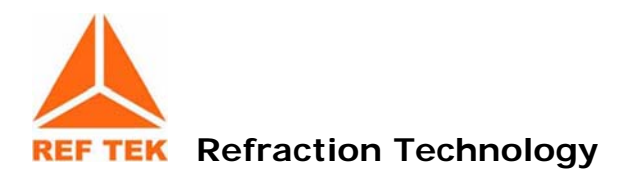

Copyright© 2008 Refraction Technology, Inc.

All rights are reserved. No part of this manual may be reproduced, copied or transmitted in any form outside the approved recipient's organization without written permission from Refraction Technology Inc.

Printed in USA.

Refraction Technology 1600 Tenth Street Suite A Plano, Texas 75074

Tel: 214-440-1265 Fax: 972-578-0045 www.reftek.com

#### About this manual:

This 130-01 Startup manual provides a detailed overview of the command line operations and setup of the 130-01. It covers the following broad operational topics:

- Overview
- Connections
- Operation with PFC
- Port Settings and Power Considerations
- Modem Setup
- Periodic Maintenance
- Logfile Example

| Revision | Date     | Reason for change           | Pages |
|----------|----------|-----------------------------|-------|
| 0.1      | 03/14/08 | Initial release             | All   |
| А        | 10/26/04 | Update to new format        | All   |
| В        | 03/01/05 | Update to new A/D and Case  | All   |
| С        | 06/30/06 | Update SM sections          | All   |
| D        | 01/09/07 | Updated for new PFC version | All   |
| E        | 04/08/08 | Converted to WORD templates | All   |
|          |          |                             |       |
|          |          |                             |       |

#### **Revision History:**

#### CF Card Replacement:

Due to the large variability of CF cards available on the world market and the resulting problems with compatibility due to memory layout, signal structuring and power requirements, Refraction Technology cannot guarantee a CF card will work in a REFTEK data recorder unless it is sold through REFTEK itself. REFTEK ensures compatibility through communications with CF manufacturers and rigorous in-house testing. Some CF manufacturers refuse to provide adequate information or factory controls to ensure that the product being sold today is the same as the product sold earlier under the same part number. CF cards not purchased from REFTEK may work at one temperature but not at another, or may fail all together.

#### Software Version:

Current software and documentation is available on our web site. Some early units may require hardware modifications to use the latest software. Contact REF TEK if you have any queries on the compatibility of your unit(s) and the current software release.

#### Firmware Update:

#### To update firmware from the FTP site

- Login to our FTP site at: ftp.reftek.com/pub as: User name: Anonymous Password: Your E-mail address
- 2. Find the 130 firmware at ftp.reftek.com/pub/130/cpu/prom.
- 3. Download the zip file of the most recently released firmware version.

#### Update firmware:

Updating firmware in a 130 DAS requires the presence of a firmware file on an installed Compact Flash device.

- 1. On power-up, the 130 checks the Compact Flash for the presence of 'main.s3' in the root directory.
- 2. If the 'main.s3' file is present on the Compact Flash, the 130:
  - a. Reads the file.
  - b. DELETES the file.
  - c. Re-programs the internal flash memory.

#### Note: DO NOT DISTURB THE UNIT DURING THIS PROCESS.

#### Follow these steps to update the firmware of a 130 DAS:

- 1. Unzip the 'main.s3' file from the downloaded zip file of the most recently released firmware.
- 2. Copy the desired firmware image to the root of the Compact Flash as 'main.s3' using a PC with a Compact Flash reader or ftp into the 130 DAS, with a Compact Flash installed, in binary mode.
- 3. With the Compact Flash with the main.s3 image installed in the 130 DAS, issue a reset command.

#### (a) If you are at the 130 DAS:

- 1. Issue a Reset command from a PDA running PFC\_130 or Physically disconnect and reconnect power to the unit.
- 2. Observe the LCD for the following messages:

READING DISK DO NOT DISTURB WRITING FLASH DO NOT DISTURB

3. The 130 DAS resets and returns to normal messaging.

#### (b) If you are remotely connected to a 130 DAS via telemetry mode:

- 1. If you are connecting remotely by a TCP connection:
  - a. First connect
  - b. Discover the unit
  - c. Acquire status
- 2. Issue a reset command from the Status screen.
- 3. Delete the unit from the Station List screen.
- 4. Wait at least 5 minutes.
- 5. At the Connections screen (reconnect id using a TCP connection) issue a Station Discovery again to discover the 130 DAS station.

#### Note: DO NOT DISTURB THE UNIT until the start-up LCD message reappears.

#### Notation Conventions

The following notation conventions are used throughout REF TEK documentation:

| Notation | Description                                                                     |
|----------|---------------------------------------------------------------------------------|
| ASCII    | Indicates the entry conforms to the American Standard Code for                  |
|          | Information Interchange definition of character (text) information.             |
| Binary   | Indicates the entry is a raw, numeric value.                                    |
| Hex      | Indicates hexadecimal notation. This is used with both ASCII characters         |
|          | (0 – 9, A – F) and numeric values.                                              |
| BCD      | Indicates the entry is a numeric value where each four bits represents a        |
|          | decimal digit.                                                                  |
| FPn      | Indicates the entry is the ASCII representation of a floating-point             |
|          | number with n places following the decimal point.                               |
| <n></n>  | Indicates a single 8-bit byte. When the contents are numeric, it                |
|          | indicates a hexadecimal numeric value; i.e. <84> represents                     |
|          | hexadecimal 84 (132 decimal). When the contents are capital letters, it         |
|          | represents a named ASCII control character; i.e. <sp> represents a</sp>         |
|          | space character, <cr> represents a carriage return character and <lf></lf></cr> |
| -        | represents a line feed character.                                               |
| MSB      | Most Significant Byte of a multi-byte value.                                    |
| MSbit    | Most Significant Bit of a binary number.                                        |
| LSB      | Least Significant Byte of a multi-byte value.                                   |
| LSbit    | Least Significant Bit (bit 0) of a binary number.                               |
| YYYY     | Year as a 4-digit number                                                        |
| DDD      | Day of year                                                                     |
| НН       | Hour of day in 24-hour format                                                   |
| MM       | Minutes of hour                                                                 |
| SS       | Seconds of minute                                                               |
| TTT      | Thousandths of a second (milliseconds)                                          |
| 1111     | Unit ID number                                                                  |

| n, nS  | nano, nanoSecond; 10-9 = 0.000000001   |
|--------|----------------------------------------|
| u, uS  | micro, microSecond; $10-6 = 0.000001$  |
| m, mS  | milli, milliSecond; 10-3 = 0.001       |
| K, KHz | Kilo, KiloHertz; 103 = 1,000           |
| M, MHz | Mega, MegaHertz; 106 = 1,000,000       |
| G, GHz | Giga, GigaHertz; 109 = 1,000,000,000   |
| Kb, KB | Kilobit, KiloByte; 210 = 1,024         |
| Mb, MB | Megabit, MegaByte; 220 = 1,048,576     |
| Gb, GB | Gigabit, GigaByte; 230 = 1,073,741,824 |

# **Related Manuals:**

| 130-01/3 System Documents                                    | Number           | PDF file                |
|--------------------------------------------------------------|------------------|-------------------------|
| 130-01 System Startup                                        | Doc-130-Ops      | 130_startup_01.pdf      |
| PFC_130 Users Guide                                          | Doc-130-PFC      | Pfc_130.pdf             |
| Data Utilities Users Guide                                   | Doc-DataUtils    | 130_utilities.pdf       |
| Archive Utilities                                            | Doc-ArcUti Is    | arcutil.pdf             |
| 130 Theory of Operations                                     | Doc-130-Theory   | 130_theory. pdf         |
| 130 PFC Release Notes                                        | Doc-130-PFCRel   | 130_PFCRN.pdf           |
| 130 CPU Release Notes                                        | Doc-130-CPURel   | 130_CPURN.pdf           |
| 130 Command Reference                                        | Doc- 130-Cmd     | 130_command.pdf         |
| 130 Recording Format                                         | Doc-130-Record   | 130_record.pdf          |
| 130-GPS Manual                                               | Doc-GPS-Ops      | 130_gps. pdf            |
| 130-01 Board Documents                                       | Number           | PDF file                |
| RT505 - A/D Board                                            | Doc-130-RT505    | RT505r.pdf <sup>1</sup> |
| RT506 - CPU Board                                            | Doc-130-RT506    | RT506r.pdf              |
| RT520 - Lid Interconnect Board                               | Doc-130-RT520    | RT520r.pdf              |
| RT526 – Micro Drive/Flash Board                              | Doc-130-RT526    | RT526rB01.pdf           |
| RT527 - Sensor Control Board (Optional)                      | Doc-130-RT527    | RT527rB01.pdf           |
| RT535 - Mass Memory Board (Optional)                         | Doc-130-RT535    | RT535rB01.pdf           |
| Optional Manuals                                             | Number           | PDF file                |
| SNDP Reference Guide                                         | Doc-SNDP-Ref     | SNDPRef.pdf             |
| SNDP Installation and Users Guide                            | Doc-SNDP-Install | SNDPUser.pdf            |
| RTPD Installation and Users Guide                            | Doc-RTPD         | RTPD.pdf                |
| RTP Protocol                                                 | Doc-RTP          | RTP.pdf                 |
| RT_View Users Guide<br>(Part of Data Utilities) <sup>2</sup> | Doc-RTView       | RTView.pdf              |
| RTCC Command and Control Users                               | Doc-RTCC         | RTCC.pdf                |
| 130 RTCC Release Notes*                                      | Doc-RTCCRel      | 130_RTCCRN.pdf          |
| RT_Display Users Guide*                                      | Doc-RTDis        | RTDisplay.pdf           |
| RTPMonitor Installation and Users Guide                      | Doc-RTPMon       | RTPM.pdf                |
| 131A-02/3 3G Triaxial Accelerometer                          | Doc-131A-02/3    | 131A023.pdf             |
| 131A-02/2 3G Biaxial Accelerometer                           | Doc-131A-02/2    | 131A022.pdf             |
| 131A-01/3 4G Triaxial Accelerometer                          | Doc-131A-01/3    | 131A013.pdf             |
| 131B-01/1 4G Unixial Accelerometer                           | Doc-131B-01/1    | 131B011.pdf             |

<sup>&</sup>lt;sup>1</sup> R = Revision level of 130 Board

 $<sup>^{2} * =</sup>$  Programs are included in the optional REF TEK Command and Control Interface (RTI)

# **REF TEK** Support and update notifications

As a valued user of REF TEK equipment we would like to provide the best support possible by keeping you up to date with our product updates.

If you would like to be notified of any REF TEK product updates please spend a couple of minutes to register with the REF TEK customer support team.

To register, either email to updates@reftek.com giving us your name and REF TEK product you currently have or fill out our online registration form at www.reftek.com/registration

Once we register your contact we will only send necessary notifications via email. The same notifications will be shown on our website's www.reftek.com/support page

Thanks,

Your REF TEK support team

# Contents

| 1                         | Overview         |                                               |  |
|---------------------------|------------------|-----------------------------------------------|--|
|                           | 1.1 Introduction |                                               |  |
|                           | 1.2              | Specifications                                |  |
|                           | 1.3              | Mating Connectors 4                           |  |
|                           | 1.4              | Purpose of the 130 Broadband Seismic Recorder |  |
|                           | 1.5              | Standard Faceplate Connections                |  |
|                           | 1.5.1            | Power connector                               |  |
|                           | 1.5.2            | 2 Control Connector (Serial)                  |  |
|                           | 1.5.3            | GPS Connector                                 |  |
|                           | 1.5.4            | Net Connector                                 |  |
|                           | 1.5.5            | 6 Channel Input Connectors 10                 |  |
|                           | 1.5.6            | Channels 1-3 connector signals 11             |  |
|                           | 1.5.7            | Channels 4-6 connector signals 12             |  |
|                           | 1.6              | General Recorder Control Considerations13     |  |
|                           | 1.6.1            | General Recorder operation 13                 |  |
|                           | 1.6.2            | Power Considerations 15                       |  |
|                           | 1.7              | Port Settings & Modem Communications16        |  |
|                           | 1.7.1            | Control (Serial) Port 16                      |  |
|                           | 1.7.2            | 2 Serial PPP Port                             |  |
|                           | 1.7.3            | 3 NET Port                                    |  |
|                           | 1.8              | Hardware Modularity                           |  |
|                           | 1.9              | Frequently Asked Questions20                  |  |
|                           | 1.10             | Warranty Statement22                          |  |
|                           | 1.11             | Warranty/Non-Warranty Service                 |  |
|                           | 1.12             | Static sensitive device protection            |  |
| 2                         | Star             | tup25                                         |  |
|                           | 2.1              | Getting started with your 130-01 DAS25        |  |
|                           | 2.2              | Establishing Minimal Hardware Connections     |  |
|                           | 2.2.1            | Install the Compact Flash                     |  |
|                           | 2.2.2            | 2 Power up the 130-01 DAS                     |  |
|                           | 2.3              | General GPS Operations                        |  |
|                           | 2.4              | Using a PDA for configuration                 |  |
| 2.5 Check the GPS Status: |                  | Check the GPS Status:                         |  |
|                           | 2.6              | Example configuration Steps                   |  |
|                           | 2.6.1            | Create a configuration with PFC 33            |  |
|                           | 2.6.2            | 2 Format the Compact Flash 35                 |  |

|   | 2.6.3     | Start Acquisition                       | 36  |
|---|-----------|-----------------------------------------|-----|
|   | 2.6.4     | Write Parameters to disk (WP)           | 37  |
|   | 2.6.5     | Load Parameters from DAS Disk           | 38  |
|   | 2.7 Exa   | mples of 130 LCD Displays               | .39 |
| 3 | Serial Pl | PP Communication                        | 41  |
|   | 3.1 Ove   | rview                                   | .41 |
|   | 3.2 Dire  | ect PPP Connection                      | .42 |
|   | 3.2.1     | PC Setup                                | 42  |
|   | 3.2.2     | Adding Remote Access Services (RAS)     | 46  |
|   | 3.2.3     | Start Remote Access Service (RAS)       | 51  |
|   | 3.3 Mod   | lem PPP Connection                      | .53 |
|   | 3.3.1     | 130-Modem                               | 53  |
|   | 3.3.2     | DAS Setup                               | 53  |
|   | 3.3.3     | Setting up the 130 to use the 130-Modem | 54  |
|   | 3.4 SLM   | I Modem module                          | .55 |
|   | 3.4.1 I   | Modem features                          | 55  |
|   | 3.5 Mod   | lem configuration                       | .56 |
|   | 3.5.1 I   | PFC_130 Serial PPP                      | 56  |
|   | 3.5.2     | Data transfer through PPP real-time     | 58  |
|   | 3.6 PC 0  | Communication Setup                     | .59 |
|   | 3.6.1     | 130 DAS modem communication             | 59  |
|   | 3.6.2     | Install modem                           | 60  |
| 4 | Periodic  | Maintenance Operations                  | 63  |
|   | 4.1 Intr  | oduction                                | .63 |
|   | 4.2 Rep   | lacing the Compact Flash                | .64 |
|   | 4.3 Con   | nector Assembly & Maintenance           | .67 |
|   | 4.4 Peri  | Odic Maintenance checks                 | .69 |
|   | 4.6 Disa  | assembly of the 130 for service         | .70 |
|   | 4.6.1     | 130-01 Bill of Materials                | 72  |
|   | 4.7 Asse  | embly of the 130                        | .76 |
|   | 4.8 Sea   | ling and pressure testing a 130-01 DAS  | .77 |
|   | 4.9 Firm  | nware update options                    | .78 |
|   | 4.9.1     | Download firmware from the FTP site     | 78  |
|   | 4.9.2     | Firmware update process                 | 78  |
|   | 4.9.3     | Updating firmware from a Compact Flash™ | 78  |
|   | 4.9.4     | Updating firmware using ftp             | 79  |
|   | 4.9.5     | Updating firmware at the 130-01         | 79  |
|   | 4.9.6     | Updating firmware via telemetry mode    | 80  |
|   |           |                                         |     |

|   | 4.10  | To    | Test the 130 DAS Memory   | 81         |
|---|-------|-------|---------------------------|------------|
|   | 4.10. | 1     | Overview                  | 81         |
|   | 4.10. | 2     | Memory test process       | 81         |
| 5 | Addi  | ng    | or replacing an RT527٤    | 33         |
|   | 5.1   | Ove   | erview                    | 83         |
|   | 5.2   | Inst  | tallation                 | 84         |
|   | 5.2.1 |       | Upgrade                   | 86         |
|   | 5.2.2 |       | For a new installation:   | 86         |
|   | 5.3   | RT5   | 27 Scope                  | 88         |
|   | 5.3.1 |       | Channel Connector Signals | 88         |
|   | 5.3.2 |       | Sensor Test Signals       | 89         |
|   | 5.3.3 |       | Auxiliary Channels        | 89         |
| 6 | Logfi | ile I | Example                   | <b>7</b> 1 |
|   | 6.1   | Tim   | ing examples              | 91         |
|   | 6.2   | Sys   | tem information           | 95         |
|   | 6.3   | Acq   | uisition Information      | 98         |
|   | 6.4   | Disł  | Access Information1       | 00         |

| Figure 1 130 Connectors              |
|--------------------------------------|
| Figure 2 Compact Flash 27            |
| Figure 3 LCD Display 28              |
| Figure 4 PFC_130 Start 30            |
| Figure 5 PFC Control 30              |
| Figure 6 PFC Status 30               |
| Figure 7 PFC Load Status 30          |
| Figure 8 GPS Mode 32                 |
| Figure 9 PFC New Configuration 33    |
| Figure 10 New Configuration 33       |
| Figure 11 PFC Channels 34            |
| Figure 12 Channel Details 34         |
| Figure 13 Stream Details 34          |
| Figure 14 Format Disk 35             |
| Figure 15 Set Acq Delay 36           |
| Figure 16 Write (WP) 37              |
| Figure 17 Load (LP) 38               |
| Figure 18 Add Modem 42               |
| Figure 19 Have Disk - Modem 43       |
| Figure 20 Select Generic 43          |
| Figure 21 Select Port 44             |
| Figure 22 Modem Success 44           |
| Figure 23 Phone and Modem Options 44 |
| Figure 24 Modem Properties 45        |
| Figure 25 Control Panel 46           |
| Figure 26 Make New 46                |
| Figure 27 Incoming Connect 47        |
| Figure 28 Allow Incoming Virtual 48  |
| Figure 29 Add DAS User 48            |
| Figure 30 Add User 49                |
| Figure 31 Networking 50              |
| Figure 32 Remote Access              |
| Figure 33 Services                   |
| Figure 34 RAS started                |
| Figure 35 130 Modem 53               |
| Figure 36 PFC Control                |
| Figure 37 Assign Baud 56             |

| Figure 39 Modem Setup                   |
|-----------------------------------------|
| Figure 38 Send Serial PPP               |
| Figure 40 Send                          |
| Figure 41 Add Modem                     |
| Figure 42 Phone and Modem Options       |
| Figure 43 Modem Option                  |
| Figure 44 Detect Modem                  |
| Figure 45 Installed Modem               |
| Figure 46 New Modem                     |
| Figure 47 Modem Properties              |
| Figure 48 Handle drive                  |
| Figure 49 Install Drive                 |
| Figure 50 Compact Flash                 |
| Figure 51 PTO Connector                 |
| Figure 52 130-01 Boards Stack           |
| Figure 53 130-01/3 Bill Of Materials 72 |
| Figure 54 Tighten Pattern               |
| Figure 55 RT527 SCB                     |
| Figure 56 Unbolt 130 Case               |
| Figure 57 Remove 130 Top                |
| Figure 58 Stack Screws                  |
| Figure 59 Install O-Ring                |
| Figure 60 130-Exploded View             |
| Figure 61 Bolt Pattern                  |

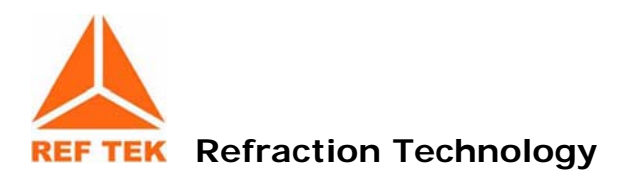

# **1** Overview

# 1.1 Introduction

This section describes operations and maintenance requirements for the REF TEK 130-01 Broadband Seismic Recorder. It includes the following:

- An explanation of the general purpose of the 130 DAS units.
- Standard faceplate connection functions, pin-out, and associated cables drawings.
- General 130-01 DAS control considerations and operation.
- Port settings and modem communications.
- Hardware modularity.
- Frequently Asked Questions about the 130-01.

WARNING: A 130 DAS is shipped pre-configured with a default IP address. Be sure to change this address before connecting the DAS to an Ethernet port.

WARNING: The 130 DAS uses a 10BaseT Ethernet chip. The 130 DAS Ethernet port will not work when connected to all 100BaseT and some 10/100BaseT Ethernet hubs.

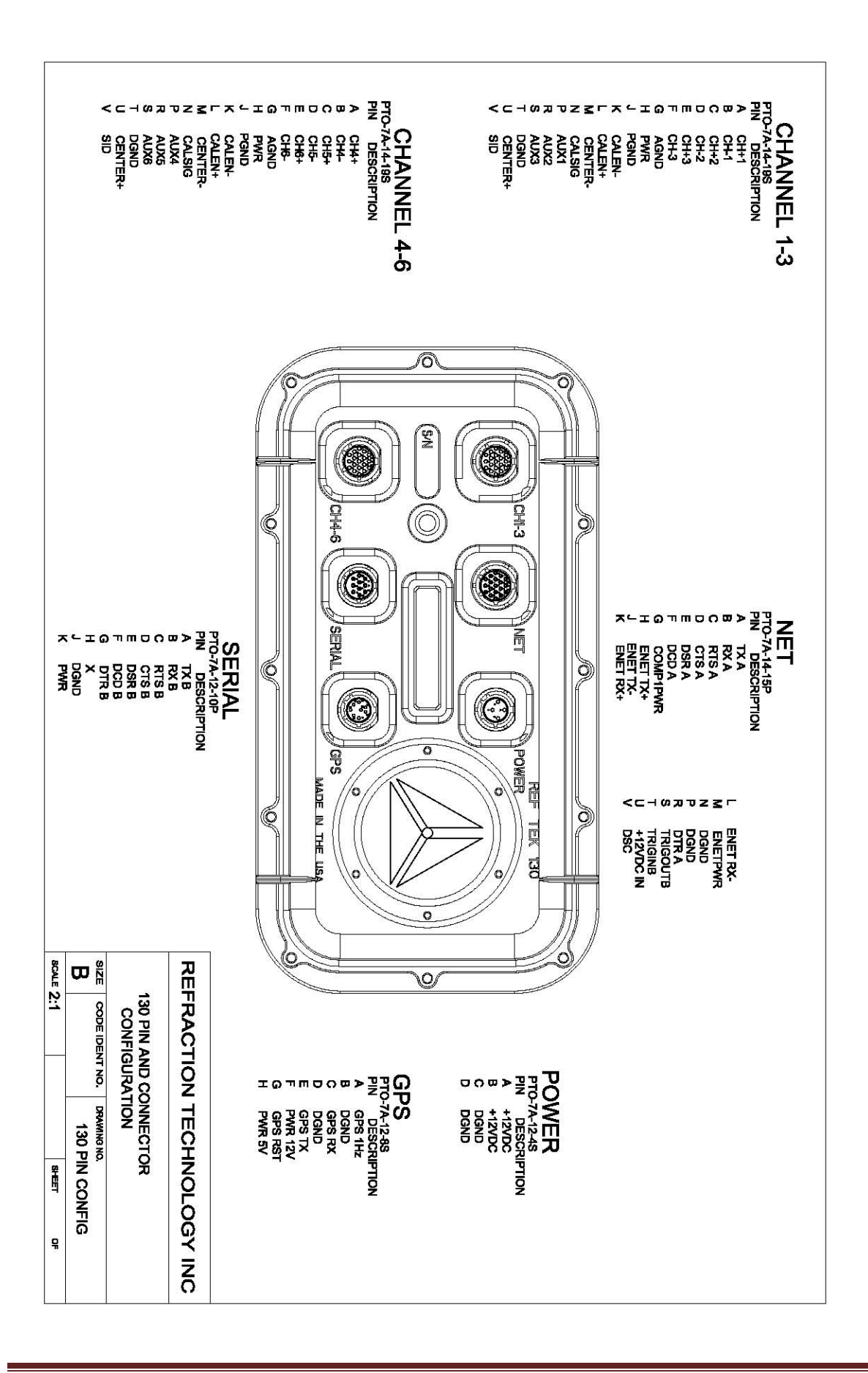

# 1.2 Specifications

| Mechanical                                                                                                    |                                                                                                    |
|----------------------------------------------------------------------------------------------------|----------------------------------------------------------------------------------------------------|
| Size:                                                                                                    | 5.3" High x 7.3" Wide x 13.5" Long                                                                                                    |
| Weight:                                                                                                    | 4.5 lbs. (2 kg)                                                                                                    |
| Watertight Integrity:                                                                                                    | IP 67                                                                                                    |
| Shock:                                                                                                    | Survives a 1 meter drop on any axis                                                                                                    |
| Connectors                                                                                                    |                                                                                                    |
| Channel Input:                                                                                                    | PT07A14-19S (2 each for a 6 Channel DAS)                                                                                                    |
| Power:                                                                                                    | PT07A12-4S                                                                                                    |
| NET:                                                                                                    | PT07A14-19P                                                                                                    |
| Serial:                                                                                                    | PT07A12-10P                                                                                                    |
| GPS:                                                                                                    | PT07A12-8S                                                                                                    |
| Power                                                                                                    |                                                                                                    |
| Input Voltage:                                                                                                    | 10 to 16 VDC                                                                                                    |
| Average Power:                                                                                                    | ~1 W (3 channel, No Communications)                                                                                                    |
|                                                                                                    | ~1.4 W (3 channels, With Communications)                                                                                                    |
|                                                                                                    | ~1.7 W (6-channels, No Communications)                                                                                                    |
|                                                                                                    | ~2.1 W (6-Channels, With Communications)                                                                                                    |
| A/D Converter                                                                                                    |                                                                                                    |
| Туре:                                                                                                    | modulation,256 KHz base rate                                                                                                    |
|                                                                                                    | 24-bit output resolution                                                                                                    |
| Channels:                                                                                                    | 3 or 6 channels                                                                                                    |
| Input Impedance:                                                                                                    | 2 Mohms, 0.002 µFd, differential @ x 32                                                                                                    |
|                                                                                                    | 25 Kohm, 0.002 μFd, differential @ x1                                                                                                    |
| Common Mode                                                                                                    | Greater than 70 db within ±2.5 VDC                                                                                                    |
| Rejection                                                                                                    |                                                                                                    |
| Gain Selection                                                                                                    |                                                                                                    |
|                                                                                                    | x1 and x32                                                                                                    |
| Input Full Scale:                                                                                                    | x1 and x32<br>20 VPP @ x1                                                                                                    |
| Input Full Scale:<br>0.625 VPP @ x32                                                                                                    | x1 and x32<br>20 VPP @ x1                                                                                                    |
| Input Full Scale:<br>0.625 VPP @ x32<br>Bit Weight:                                                                                                    | x1 and x32<br>20 VPP @ x1<br>1.589 µvolts @ x1                                                                                                    |
| Input Full Scale:<br>0.625 VPP @ x32<br>Bit Weight:<br>49 nV @ x32                                                                                                    | x1 and x32<br>20 VPP @ x1<br>1.589 µvolts @ x1                                                                                                    |
| Input Full Scale:<br>0.625 VPP @ x32<br>Bit Weight:<br>49 nV @ x32<br>Noise Level:                                                                                                    | x1 and x32<br>20 VPP @ x1<br>1.589 µvolts @ x1<br>~1 count RMS at 50sps @ x1                                                                                                    |
| Input Full Scale:<br>0.625 VPP @ x32<br>Bit Weight:<br>49 nV @ x32<br>Noise Level:<br>Sample Rates:                                                                                        | x1 and x32<br>20 VPP @ x1<br>1.589 µvolts @ x1<br>~1 count RMS at 50sps @ x1<br>1000, 500, 250, 200, 125, 100, 50, 40, 25, 20, 10, 5,1 sps                                                                                                    |
| Input Full Scale:<br>0.625 VPP @ x32<br>Bit Weight:<br>49 nV @ x32<br>Noise Level:<br>Sample Rates:<br>Dynamic Range                                                                       | x1 and x32<br>20 VPP @ x1<br>1.589 µvolts @ x1<br>~1 count RMS at 50sps @ x1<br>1000, 500, 250, 200, 125, 100, 50, 40, 25, 20, 10, 5,1 sps<br>>135 dB                                                                                                    |
| Input Full Scale:<br>0.625 VPP @ x32<br>Bit Weight:<br>49 nV @ x32<br>Noise Level:<br>Sample Rates:<br>Dynamic Range<br>Time Base                                                          | x1 and x32<br>20 VPP @ x1<br>1.589 µvolts @ x1<br>~1 count RMS at 50sps @ x1<br>1000, 500, 250, 200, 125, 100, 50, 40, 25, 20, 10, 5,1 sps<br>>135 dB                                                                                                    |
| Input Full Scale:<br>0.625 VPP @ x32<br>Bit Weight:<br>49 nV @ x32<br>Noise Level:<br>Sample Rates:<br>Dynamic Range<br>Time Base<br>Type:                                                 | x1 and x32<br>20 VPP @ x1<br>1.589 µvolts @ x1<br>~1 count RMS at 50sps @ x1<br>1000, 500, 250, 200, 125, 100, 50, 40, 25, 20, 10, 5,1 sps<br>>135 dB<br>GPS Receiver/Clock plus a disciplined oscillator                                                                                                    |
| Input Full Scale:<br>0.625 VPP @ x32<br>Bit Weight:<br>49 nV @ x32<br>Noise Level:<br>Sample Rates:<br>Dynamic Range<br>Time Base<br>Type:<br>Accuracy with GPS:                           | x1 and x32<br>20 VPP @ x1<br>1.589 µvolts @ x1<br>~1 count RMS at 50sps @ x1<br>1000, 500, 250, 200, 125, 100, 50, 40, 25, 20, 10, 5,1 sps<br>>135 dB<br>GPS Receiver/Clock plus a disciplined oscillator<br>±10 µsec after validated 3-D fix and locked                                                        |
| Input Full Scale:<br>0.625 VPP @ x32<br>Bit Weight:<br>49 nV @ x32<br>Noise Level:<br>Sample Rates:<br>Dynamic Range<br>Time Base<br>Type:<br>Accuracy with GPS:<br>Free-Running Accuracy: | x1 and x32<br>20 VPP @ x1<br>1.589 µvolts @ x1<br>~1 count RMS at 50sps @ x1<br>1000, 500, 250, 200, 125, 100, 50, 40, 25, 20, 10, 5,1 sps<br>>135 dB<br>GPS Receiver/Clock plus a disciplined oscillator<br>±10 µsec after validated 3-D fix and locked<br>0.1 ppm over the temperature range of 0° C to 60° C |

| Auxiliary Channels      |                                                                   |
|-------------------------|-------------------------------------------------------------------|
| Inputs:                 | 3 Channels Available on each Sensor Connector                     |
| Communication           |                                                                   |
| NET Connector:          |                                                                   |
| Ethernet                | 10-BaseT, TCP/IP, UDP/IP, FTP, RTP                                |
| Serial                  | Asynchronous RS-232, PPP, TCP/IP, UDP/IP, FTP, RTP                |
| Serial Connector:       |                                                                   |
| Terminal                | Asynchronous RS-232, 130 Command                                  |
| Recording Mode          |                                                                   |
| Continuous:             | Record length                                                     |
| Time Trigger:           | A list of record times and lengths                                |
| Event Trigger:          | STA/LTA with advanced features including bandpass filter LTA      |
|                         | hold,etc.                                                         |
| Level Trigger:          | Absolute value, user selectable: g, or % of full scale, or counts |
|                         | including bandpass filter                                         |
| External Trigger:       | External pulse on trigger input line                              |
| Recording Capacity      |                                                                   |
| Battery Backed SRAM:    | 5 Mbytes                                                          |
| Flash Disk:             | 4 Gbytes with two CFII cards                                      |
| 8 Gbytes also available |                                                                   |
| Recording Format:       |                                                                   |
| Format:                 | PASSCAL Recording Format                                          |
| Compliance:             |                                                                   |
|                         | CE                                                                |

# 1.3 Mating Connectors

| Function | Mating Connector |
|----------|------------------|
| Serial   | PT06SE1210S      |
| Power    | PT06SE124P       |
| GPS      | PT06SE128P       |
| NET      | PT06SE1419S      |
| Channel  | PT06SE1419P      |

## 1.4 Purpose of the 130 Broadband Seismic Recorder

The REF TEK 130-01 DAS units are rugged, portable, and versatile data recorders. The modular design of their hardware and software allows you to reconfigure them for various types of applications, both short- and long-term. Some specific uses include the following:

- Collecting seismic data from earthquakes and micro-seismic events in local, regional, and global studies.
- Broadband
- Aftershock
- Active-Source
- Micro-Zonation Survey
- Site Noise Survey

## **1.5 Standard Faceplate Connections**

The functions of the standard connectors on the 130-01 Broadband Seismic Recorder faceplate are as follows:

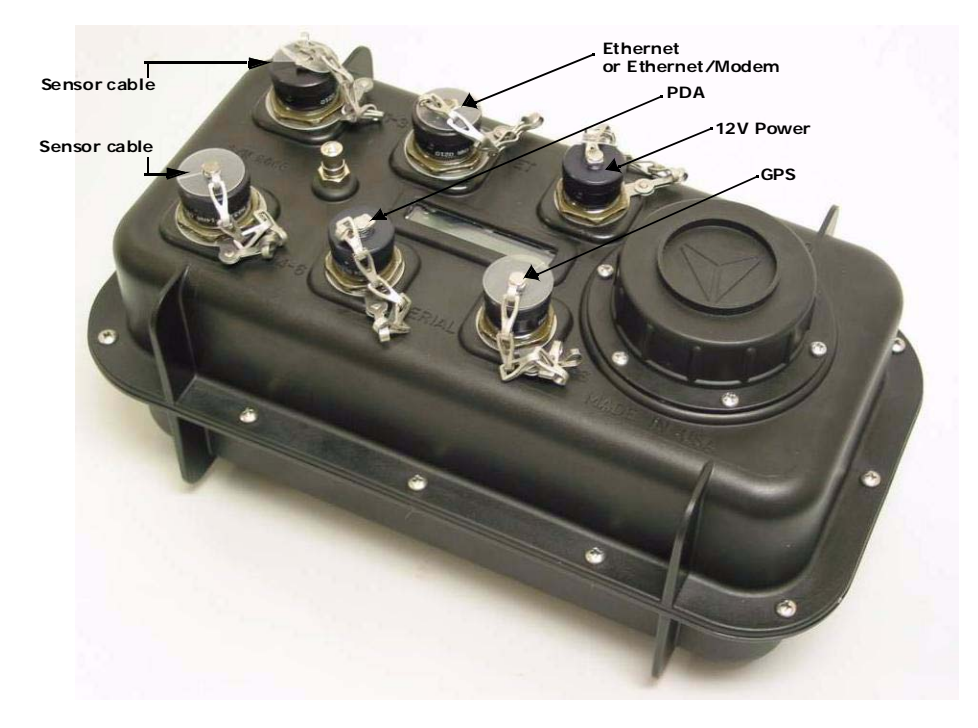

Figure 1 130 Connectors

#### 1.5.1 Power connector

Power is supplied to the 130-01 DAS unit through one power connector. Hardware connection shows typical hardware connection for the 130-01 DAS. The following chart details individual connectors and REF TEK cable numbers.

| Recorder<br>faceplate<br>connector | Connector<br>and Cable | 130 Pin | Pin Desc | Electrical Desc | Voltage Range |
|------------------------------------|------------------------|---------|----------|-----------------|---------------|
| Power                              | PT06A12-4P             | А       | +12 VDC  | Input           | 10-15 VDC     |
| Cable:                             | 130-8075               | В       | +12 VDC  | Input           | 10-15 VDC     |
|                                    |                        | С       | DGND     | Power Return    |               |
|                                    |                        | D       | DGND     | Power Return    |               |

#### 1.5.2 Control Connector (Serial)

The 130-01 DAS unit's SERIAL connector provides general-purpose serial communications. Commonly, a personal computer, such as a DOS-based desktop, laptop, or PDA using REF TEK software is connected here to monitor and control 130-01 DAS operations.

| Recorder<br>Faceplate | Connector<br>and Cable | 130 Pin | Pin Desc | Electrical Desc     | Voltage<br>Range       |
|-----------------------|------------------------|---------|----------|---------------------|------------------------|
| Connector             |                        |         |          |                     |                        |
| Serial                | PT07A12-60             | А       | ТХ В     | Output RS232        | ±5 Volts               |
|                       |                        | В       | RX B     | Input RS232         | ±12 Volts              |
|                       | Serial device          | С       | RTS B    | Output RS232        | ±5 Volts               |
| Cable(s):             | 130-8062               | D       | CTS B    | Input RS232         | ±12 Volts              |
|                       | Palm                   |         |          |                     |                        |
|                       | 130-8025               | E       | DSR B    | Input RS232         | ±12 Volts              |
|                       |                        | F       | DCD B    | Input RS232         | ±12 Volts <sup>1</sup> |
|                       |                        | G       | DTR B    | Output RS232        | ±5 Volts               |
|                       |                        | Н       |          | No Connect          |                        |
|                       |                        | J       | DGND     | PWR                 |                        |
|                       |                        | К       | PWR      | Output <sup>2</sup> | + 5 Volts <sup>3</sup> |

#### 1.5.3 GPS Connector

The GPS connector allows an external clocking device, such as the REF TEK 130-GPS Global Positioning System clock. This connector provides power and serial connections to the 130-GPS Receiver via the 130-8015 cable. See the 130-GPS manual for more information.

| Recorder<br>Faceplate      | Connector<br>and Cable | 130 Pin | Pin Desc | Electrical Desc      | Voltage<br>Range         |
|----------------------------|------------------------|---------|----------|----------------------|--------------------------|
| Connector                  |                        |         |          |                      |                          |
| GPS<br>(External<br>Clock) | PT06A12-8P             | A       | GPS 1Hz  | Input Pulse          | 0-5 Volts                |
|                            |                        | В       | DGND     | PWR/Signal GND       |                          |
| Cable(s):                  | 130-8015               | С       | GPS RX   | Output RS232         | ±5 Volts                 |
|                            | 130-8015R              | D       | DGND     | PWR/Signal GND       |                          |
|                            |                        | E       | GPS TX   | Input RS232          | ±12 Volts                |
|                            |                        | F       | PWR 12V  | PWR                  | 10-15 Volts <sup>4</sup> |
|                            |                        | G       | GPS RST  | Output Pulse         | 0-3.3 Volts              |
|                            |                        | Н       | PWR 5V   | 5 Volts <sup>5</sup> | Default                  |

<sup>&</sup>lt;sup>1</sup> Volts = Controlled by Software

<sup>&</sup>lt;sup>2</sup> Output = Protected by self resetting fuse

<sup>&</sup>lt;sup>3</sup> Volts = Controlled by Software

<sup>&</sup>lt;sup>4</sup> Volts = Controlled by software and protected by a self resetting fuse

<sup>&</sup>lt;sup>5</sup> Volts = Controlled by software and protected by a self resetting fuse

## 1.5.4 Net Connector

Communications between the 130-01 DAS and an external TCP/IP and/or Modem occur across the 130-01 DAS unit's NET connector. The cable (130-8004) has two connectors to allow two connections, one for ethernet and one for serial communications.

WARNING: A 130 DAS is shipped pre-configured with a default IP address. Be sure to change this address before connecting the DAS to an ethernet port. Any IP addresses on one of the same subnets, as the 130 DAS unit, may connect using FTP and/or the command socket. However, the 130 DAS unit restricts the external IP addresses from which it will accept connections, to the equivalent of a Class C subnet containing the RTP host. If no RTP host is set for an interface, no connections can be established to the unit from outside its subnet.

# WARNING: The 130 DAS uses a 10BaseT Ethernet chip. The 130 DAS Ethernet port will not work when connected to all 100BaseT and some 10/100BaseT Ethernet hubs.

- This connector also functions as the point of input for the external trigger. It also serves as the point of output for an event detection pulse.
- There is also a 12VDC nominal input on this connector to allow for lab setup via Ethernet using only this connector.

| Recorder       | Connector  | 130 | Pin Desc | Electrical                     | Voltage                |
|----------------|------------|-----|----------|--------------------------------|------------------------|
| Faceplate      | and Cable  | Pin |          | Desc                           | Range                  |
| Connector      |            |     |          |                                |                        |
| Net            | PT07A14-   | А   | TX A     | Output RS232                   | ±5 Volts               |
| Communications | 19P        |     |          |                                |                        |
|                | Modem      | В   | RX A     | Input RS232                    | ±12 Volts              |
|                | Ethernet   | С   | RTS A    | Output RS232                   | ±5 Volts               |
|                | 10BaseT    |     |          |                                |                        |
|                | Serial PPP | D   | CTS A    | In RS232                       | ±12 Volts              |
|                | Freewave   | E   | DSR A    | In RS232                       | ±12 Volts              |
| Cable(s):      | 130-8004   | F   | DCD A    | In RS232                       | ±12 Volts              |
|                | 130-8019   | G   | COM1PWR  | PWR VDC <sup>1</sup>           | +5 Volts <sup>2</sup>  |
|                |            | Н   | ENET TX+ | Output Ethernet <sup>3</sup>   |                        |
|                |            | J   | ENET TX- | Output Ethernet <sup>4</sup>   |                        |
|                |            | К   | ENET RX+ | Input Ethernet <sup>5</sup>    |                        |
|                |            | L   | ENET RX- | Input Ethernet <sup>6</sup>    |                        |
|                |            | М   | ENETPWR  | PWR Ethernet <sup>7</sup>      | +12 Volts <sup>8</sup> |
|                |            | Ν   | DGND     |                                |                        |
|                |            | Р   | DGND     |                                |                        |
|                |            | R   | DTR A    | Output RS232                   | ±5 Volts               |
|                |            | S   | TRIGOUTB | Output, Tristate               | 0-5 Volt               |
|                |            |     |          |                                | Pulse                  |
|                |            | Т   | TRIGINB  | Input                          | 0-5 Volt               |
|                |            |     |          |                                | Pulse                  |
|                |            | U   | +12VDC   | Input                          | 10-15 VDC <sup>9</sup> |
|                |            | V   | OSC      | Output, Tristate <sup>10</sup> | 0-5 Volts              |

VDC = Controlled by software
Volts = Protected by self resetting fuse
<sup>3</sup> Ethernet = Transformer coupled
<sup>4</sup> Ethernet = Transformer coupled
<sup>6</sup> Ethernet = Transformer coupled
<sup>7</sup> Ethernet = Controlled by coftware and r

<sup>7</sup> Ethernet = Controlled by software and protected by self resetting fuse

<sup>&</sup>lt;sup>1</sup> VDC = Controlled by software

 <sup>&</sup>lt;sup>8</sup> Volts = Tracks main input voltage
<sup>9</sup> VDC = Alternate main power input
<sup>10</sup> Tristate = Controlled by software

#### 1.5.5 Channel Input Connectors

Both three channel and six channel units have channel input connectors on the faceplate. The three channel unit has a red "sticker" over the (Channel 4-6) connector socket to designate the unit as only a three channel. Signals from an external sensor enter the 130-01 DAS through the channel input connector labeled CH 1 - 3. Six channel 130 DAS units (130-01/6 and 130-02/6) use a second input connector labeled CH 4 - 6. Channel connectors also provide pins for calibration signals to be sent to a sensor.

Note: The 130-01 DAS (Station Info) PDA display will show how many channels are enabled for your 130-01 DAS.

|                                    |     |              |        | 0                                |                  |         |
|------------------------------------|-----|--------------|--------|----------------------------------|------------------|---------|
| Recorder<br>Faceplate<br>Connector | Pin | Name         | Dir    | Electrical<br>Desc               | Voltage<br>Range | Note    |
| Channels<br>1-3                    | А   | Ch1+         | In     | Channel 1 input +                | ±10 Volts        |         |
| On All<br>models                   | В   | Ch1–         | In     | Channel 1 input –                | ±10 Volts        |         |
|                                    | С   | Ch2+         | In     | Channel 2 input +                | ±10 Volts        |         |
|                                    | D   | Ch2–         | In     | Channel 2 input –                | ±10 Volts        |         |
|                                    | E   | Ch3+         | In     | Channel 3 input +                | ±10 Volts        |         |
|                                    | F   | Ch3–         | In     | Channel 3 input –                | ±10 Volts        |         |
|                                    | G   | AGnd         | In     | Analog ground                    |                  |         |
|                                    | Н   | Pwr 123      | Out    | Sensor Power                     | 10-15<br>Volts   | 1, 2, 3 |
|                                    | J   | PGnd         | -      | Power ground                     |                  |         |
|                                    | К   | CalEn– 123   | Out    | Calibration Enable active low    | OC               | 4, 6    |
|                                    | L   | CalEn+ 123   | Out    | Calibration Enable active high   | OC               | 5, 6    |
|                                    | Μ   | Center- 123  | Out    | Center Enable active low         | OC               | 4, 6    |
|                                    | Ν   | CalSig 123   | Out    | Calibration signal               | ±5 Volts         | 6       |
|                                    | Ρ   | Aux1         | In     | Aux (Mass Position)<br>channel 1 | ±10 Volts        | 6       |
|                                    | R   | Aux2         | In     | Aux (Mass Position)<br>channel 2 | ±10 Volts        | 6       |
|                                    | S   | Aux3         | In     | Aux (Mass Position)<br>channel 3 | ±10 Volts        | 6       |
|                                    | Т   | DGND         | -      | Digital Ground                   |                  |         |
|                                    | U   | Center + 123 | Out    | Center Enable active high        | OC               | 5, 6    |
|                                    | V   | Sensor ID1   | In/Out | Sensor ID                        | 0-5 Volts        | 6       |

#### 1.5.6 Channels 1-3 connector signals

Note: 1 = Tracks main input voltage

Note: 2 = Protected by self resetting fuse.

Note: 3 = Output on/off controlled by software

Note: 4 = Open Collector, pulls to Ground

Note: 5 = Open Collector, pulls to + 5 V

Note: 6 = Functions provided by Optional RT527 Sensor Control board

| Recorder<br>Faceplate | 130<br>Pin | Name        | Dir    | Electrical<br>Desc                | Voltage<br>Range | Note    |
|-----------------------|------------|-------------|--------|-----------------------------------|------------------|---------|
| Channels<br>4-6       | А          | Ch4+        | In     | Channel 4 input +                 | ±10 Volts        |         |
| On All<br>models      | В          | Ch4–        | In     | Channel 4 input –                 | ±10 Volts        |         |
|                       | С          | Ch5+        | In     | Channel 5 input +                 | ±10 Volts        |         |
|                       | D          | Ch5–        | In     | Channel 5 input –                 | ±10 Volts        |         |
|                       | E          | Ch6+        | In     | Channel 6 input +                 | ±10 Volts        |         |
|                       | F          | Ch6–        | In     | Channel 6 input –                 | ±10 Volts        |         |
|                       | G          | AGnd        | In     | Analog ground                     |                  |         |
|                       | Н          | Pwr 456     | Out    | Sensor Power                      | 10-15 Volts      | 1, 2, 3 |
|                       | J          | PGnd        | -      | Power ground                      |                  |         |
|                       | К          | CalEn– 456  | Out    | Calibration Enable active low     | OC               | 4, 6    |
|                       | L          | CalEn+ 456  | Out    | Calibration Enable<br>active high | OC               | 5, 6    |
|                       | М          | Center- 456 | Out    | Center Enable active low          | OC               | 4, 6    |
|                       | Ν          | CalSig 456  | Out    | Calibration signal                | ±5 Volts         | 6       |
|                       | Р          | Aux4        | In     | Aux (Mass Position)<br>channel 4  | ±10 Volts        | 6       |
|                       | R          | Aux5        | In     | Aux (Mass Position)<br>channel 5  | ±10 Volts        | 6       |
|                       | S          | Aux6        | In     | Aux (Mass Position)<br>channel 6  | ±10 Volts        | 6       |
|                       | Т          | DGND        | -      | Digital Ground                    |                  |         |
|                       | U          | Center+ 456 | Out    | Center Enable active high         | OC               | 5, 6    |
|                       | V          | Sensor ID2  | In/Out | Sensor ID                         | 0-5 Volts        | 6       |

#### 1.5.7 Channels 4-6 connector signals

Note: 1 = Tracks main input voltage

- Note: 2 = Protected by self resetting fuse.
- Note: 3 = Output on/off controlled by software
- Note: 4 = Open Collector, pulls to Ground
- Note: 5 = Open Collector, pulls to + 5 V

Note: 6 = Functions provided by Optional RT527 Sensor Control board

## **1.6 General Recorder Control Considerations**

The 130-01 DAS is a microprocessor-based instrument, using an Hitachi SH3 microprocessor. Each 130-01 DAS unit contains a programmable flash memory chip that contains the 130-01 DAS firmware (control code, microprocessor instructions and Xilinx images). Occasionally, Refraction Technology revises the 130-01 DAS firmware, adding features and improving efficiency. In most cases, you can upgrade the 130-01 firmware in your 130-01 DAS by downloading new code via Ethernet. To download new code see "Firmware update options". Contact Refraction Technology to determine the applicability and advantages of such an upgrade.

In addition to the CPU control code in the 130-01 DAS, the 130-01 DAS requires that you download specific parameter information to instruct it exactly how and when to record data and perform other system functions. REF TEK provides the specific software that instructs the 130-01 DAS how to perform system functions; it is called the PDA Field Controller program (PFC\_130) for a PDA device and is documented in the PFC\_130 Users Guide (130-PFC-001). REF TEK also provides RTCC software for command and control with a PC or workstation. Also Refraction Technology maintains release notes on its ftp and WWW site.

#### 1.6.1 General Recorder operation

Refraction Technology provides PFC\_130 and RTCC interface software. Refer to the Command Format Specification part of the 130 Command Specifications for additional help. In all cases, you must use some version of 130-01 DAS control interface software to select parameters. Any such interface must include the following functions:

- Setting parameters
- Sending parameters to the 130 DAS
- Starting data acquisition

The 130-01 DAS collects data based on the series of parameters that you select and download from the control interface. All 130 DAS units have multiple datastream capability, allowing users a vast array of possible parameter combinations.

You may set the following parameters for each datastream:

- Which input channel or channels to include
- Sample rate
- Data format (recording resolution)
- Trigger type

The possible values for these parameters, as well as the possible combinations of parameters, are different for 130-01 DAS units with different hardware configurations, different versions of control firmware, or both. For a comprehensive explanation of your 130-01 DAS unit's specific capabilities and limitations, refer to the appropriate REF TEK manual: 130 Theory of Operations or to the individual board and schematic documents.

The trigger type selected for a datastream defines the particular mechanism that determines when the 130-01 DAS collects data. The various predefined trigger types supported are as follows:

- Continuous trigger
- Level trigger
- Cross trigger
- External trigger
- Time Interval trigger
- Time List trigger
- Event trigger
- Vote trigger

Each trigger has its own set of parameters that determines the exact conditions under which the 130-01 DAS records data.

Detailed explanations and methods for using all 130-01 DAS unit parameters, including datastreams and triggers, are provided in subsequent sections in this manual.

Refraction Technology pre-sets and tests the hardware of each 130-01 DAS before you receive the unit to ensure that it performs as specified. The 130-01 DAS units do not require hardware adjustments for normal operations. You may use a 130-01 DAS unit as a stand-alone recorder, or you may use a network of many 130-01 DAS units deployed over a survey site. During field operations, the 130-01 DAS can store data either in its own internal RAM or Compact Flash. The 130-01 has two ports (Ethernet and Telemetry) that allow connection to networks locally or remotely (by radio, telephone, or satellite relays). Some networks include both local and remote interconnections.

All 130-01 DAS units employ hardware, firmware, and interface software that complies with the requirements of the IRIS PASSCAL Program, portable and telemetry stations, US ARRAY (the USGS and ANSS) specification for national, regional, strong motion, and structural stations.

#### 1.6.2 Power Considerations

This section describes current draw, power load, and general power supply considerations for 130-01 DAS units, peripherals, and subsystems.

All 130-01 DAS units operate on nominal 12-volt power (10 to 15 VDC). This range allows a 130-01 DAS unit to be powered from an ordinary lead acid battery that can be charged from either a solar or AC power source.

To ensure continual, uninterrupted power to your 130-01 DAS and peripherals, use a well regulated power supply that can deliver at least 1.25 times the maximum current that the load of your combined system components requires. Be sure to account for the cable resistance (especially if you build your own cables). Power for an external modem is available from the modem port connector (5 VDC or 12 VDC). Also 12 VDC is available on the two channel connectors.

#### In general, perform the following to ensure a sufficient power supply:

- Use the specification data and add the maximum current draw for the 130-01 DAS and each peripheral that uses the same power supply to obtain the maximum total current they will draw at any given time then add at least 25%.
- Check your power supply's specifications to ensure that it can handle this load. The power specifications for 130-01 DAS units are provided for each configuration of 130-01 DAS. Contact Refraction Technology if you require more accurate calculations or other information regarding power considerations.

Solar power setups are frequently used in remote locations and these are available in several capacities that cover the various equipment configurations. Solar power arrays supplied by REF TEK include solar panels, battery charge regulators, and protective safety devices, but they may or may not include the actual batteries.

# 1.7 Port Settings & Modem Communications

A 130-01 DAS provides several communications ports. This part describes the available communications ports, and other considerations regarding the use of modems. The ports are:

- Serial PPP port
- Ethernet port

WARNING: A 130 DAS is shipped pre-configured with a default IP address. Be sure to change this address before connecting the DAS to an Ethernet port.

WARNING: The 130 DAS uses a 10BaseT Ethernet chip. The 130 DAS Ethernet port will not work when connected to all 100BaseT and some 10/100BaseT Ethernet hubs.

To perform a minimal setup of the 130-01 DAS unit, follow the instructions in section 2 of this manual. To setup port connections refer to the PFC\_130 Users Guide.

Note: With a modem, the user can provide a user defined init string that will be sent to an externally attached modem at powerup.

# 1.7.1 Control (Serial) Port

Each 130-01 unit provides two bi-directional, asynchronous serial ports. The first of these ports is accessible at the Serial connector on the 130-01 DAS unit's faceplate. This port has the following primary functions and characteristics:

| Function         | Characteristics                                                      |
|------------------|----------------------------------------------------------------------|
| Primary Function | Allows command and control input from a peripheral control device    |
|                  | such as a palmtop device.                                            |
| Configuration    | This port is not user-configured. Recorder software always sets this |
|                  | port to 9600 baud, no parity, 8 data bits, and 1 stop bit.           |
| Hardware         | This port is accessible at the Serial connector on the 130 DAS       |
| Location         | faceplate.                                                           |
| Other Features   | Software controlled output                                           |

# 1.7.2 Serial PPP Port

Each 130-01 unit provides a second bi-directional, synchronous serial port, accessible at the Serial connector on the 130-01 DAS unit's faceplate. This port, commonly called the Serial PPP port, has the following primary functions and characteristics:

| Function          | Characteristics                                                          |
|-------------------|--------------------------------------------------------------------------|
| Primary Function  | This port runs the REF TEK Protocol (RTP). RTP provides a full-duplex,   |
|                   | packet-orientated, reliable, transport over UDP network connections.     |
| Configuration     | Using your control interface software, you can set this port's           |
| _                 | communications configuration as needed. By default, the 130-01 DAS       |
|                   | software sets it to 19,200 baud, no parity, 8 data bits, and 1 stop bit. |
| Hardware Location | This port is accessible at the Serial connector on the faceplate.        |
| Other Features    | Software controlled output                                               |

# 1.7.3 NET Port

In addition to the serial port, each 130-01 DAS provides one Ethernet port. This port, accessible at the communications Net connector on the 130-01 DAS unit's faceplate, has the following primary functions and characteristics:

| Function          | Characteristics                                                    |
|-------------------|--------------------------------------------------------------------|
| Primary Function  | This port performs high-speed transfer of data and status          |
|                   | information. It can be used with RTCC to configure the 130-01 DAS, |
|                   | RTPD for data connection and FTP for file transfer.                |
| Configuration     | The 130 Ethernet port address and mask can be configured using the |
|                   | PFC_130 program running on the palmtop.                            |
| Hardware Location | This port is accessible at the NET connector on the faceplate.     |
| Other Features    | Software controlled output or input                                |

# 1.8 Hardware Modularity

Four boards (\*) form the basic REF TEK 130-01 DAS. There are six primary boards for the 130-01. Three of the modules are available on an optional basis. The following table identifies each module.

| Basic | Brd | Description                                    | Purpose                               |
|-------|-----|------------------------------------------------|---------------------------------------|
| Set   |     |                                                |                                       |
| *     | 1   | Lid Interconnect Board - (RT520-B01)           | Power Supplies                        |
|       |     |                                                | Lightning Protection                  |
|       | 1   |                                                | Physical Interface                    |
| *     | 2   | Compact Flash Board (RT526-B01)                | Dual Compact Flash                    |
|       |     | For use with 130-Flash-1G                      | 340 Mbytes to 2 Gybtes                |
|       |     | For 130-01/3 and 130-01/6 models ONLY!         | (RT526-B01) Interface Board           |
|       |     |                                                | (located in the well)                 |
|       |     |                                                | Dual Compact Flash                    |
|       |     |                                                |                                       |
| *     | 3   | A/D Converter - (RT505-B05)                    | A/D Converter                         |
|       |     | Allows 1-3 Channels for 130-01/3 and           | 24-Bit ADC Channels (3 each           |
|       |     | 130-01/6                                       | board)                                |
| OPT   | 4   | A/D Converter -(RT505-B06)                     | Lightning Protection                  |
|       |     | Adds 4-6 Channels to 130-01/6 and 130-<br>02/6 | Input Pre-Amplifier                   |
|       |     |                                                | Digital Anti-Alias Filters            |
| OPT   | 5   | Sensor Control Board - (RT527-B01)             | Monitoring of Mass Position           |
|       |     |                                                | Re-Centering Command                  |
|       |     |                                                | Calibration Commands and              |
|       |     |                                                | Signals                               |
|       |     |                                                | Software controlled output            |
| *     | 6   | CPU Board - ( <b>RT506</b> )                   | CPU                                   |
|       |     |                                                | Static Random Access Memory<br>(SRAM) |
|       |     |                                                | Battery Backed SRAM (6 Mbytes)        |
|       |     |                                                | Serial Port                           |
|       |     |                                                | Ethernet Controller                   |
|       |     |                                                | EIDE                                  |
|       | 7   | GPS (RT528-B01) interface board                | Based on SiRF GPS Chipset             |

The new circuit board dimensions are  $10.6 \times 4.5 \times 0.62$  inches (269 x 114 x 1.6 mm). Up to five boards will be stacked together rather than plugged into a backplane. The ADC circuits are shielded and their inputs are isolated on separate connectors from the primary system bus.

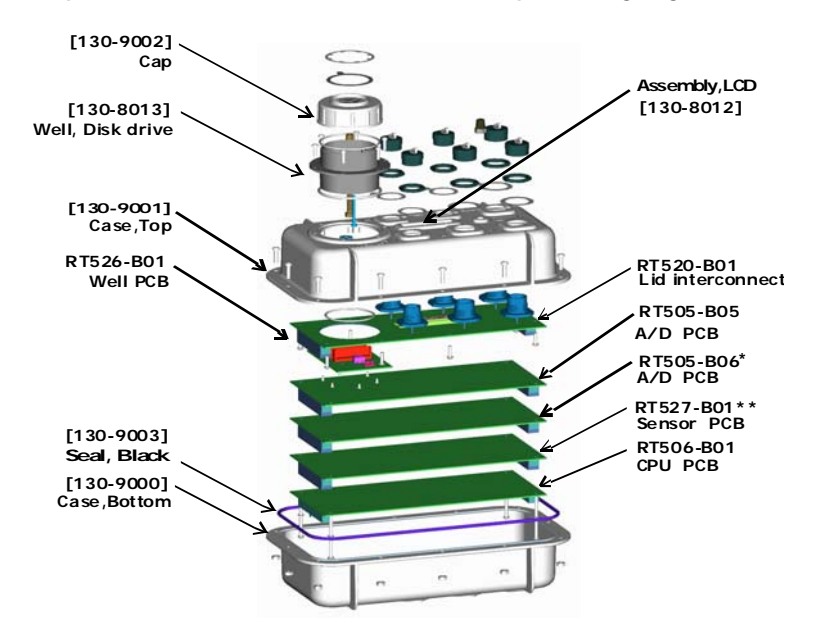

Note: \*130-01/3 - same as figure above without RT505-B06 A/D Note: \*\* Optional board

Note: For some DAS units an EMI protective shield has been added to make the unit CE compliant. Care should be taken in removal when servicing the unit.

#### 1.9 Frequently Asked Questions

1. Question: Does any data loss occur if acquisition is turned on and the NET is not connected?

The damage that occurs depends upon the parameters of the unit. If the unit parameters are set to dump to disk ONLY then there is no effect, otherwise RAM will fill and acquisition will stop. For further clarification see the explanation in the section "NET Port" on page 17.

2. Question: What happens if the Flash drive is pulled from the 130-01 when the LED is RED.

If the LED shows RED the drive is writing data and should not be removed until the LED changes to GREEN. Data loss can result from pulling a drive when the LED is RED. See further explanation in the "Periodic Maintenance checks" on page 63.

- 3. Question: Can a different sampling rate be used on different datastreams?
  - Yes

The sample rate list can be broken into two groups:

Group One: The following rates are only available when recording a single sample rate for all streams: 1000, 500, 250, 125, 50 and 25.

Group Two: The following rates may be recorded in any combination within all streams: 200, 100, 40, 20, 10, 5 and 1.

| Case                                       | Description                                                                                                    | Example of                                                                                                    |
|--------------------------------------------|----------------------------------------------------------------------------------------------------|----------------------------------------------------------------------------------------------------|
| Selection of a sample rate from Group One. | When the user activates any<br>of the other data streams,<br>the sample rate chosen must<br>be the SAME.         | Selection of 125 SPS for Data<br>Stream 1.<br>This means that when Data<br>Stream 2 is activated the<br>sample rate is fixed at 125<br>SPS and there are no other<br>sample rate choices available. |
| Selection of a sample rate from Group Two. | When the user activates any<br>of the other data streams,<br>ANY of the group two sample<br>rates can be chosen. | Selection of 40 SPS for Data<br>Stream 1.<br>This means that when Data<br>Stream 2 is activated the<br>choice is selection of any of<br>Group two sample rates (200,<br>100, 40, 20, 10, 5, or 1).  |

#### All six channels run at the same base sample rate at this time.

4. Question: If two datastreams or more at different sampling rates, without a DSP, were set up, would all datastreams default to the sampling rate on datastream one?

It should default to the sampling rate of the LAST datastream, however it always is best to make sure to set all datastreams for the same sample rate.

5. Question: Could a customer send data serially over a spread spectrum radio to a router because data communication via 10/100 base-T as well as PPP on RS-232 and asynchronous RS-232 is supported?

The 130 DAS has three communication ports:

NET Connector: (1) Ethernet 10-Base T

(2) Serial PPP (Asynchronous, RS-232)

SERIAL Connector: (3) Serial Asynchronous, RS-232 for command and control ONLY.

The 130-01 DAS can be used with a spread spectrum radio by direct connection over serial PPP to the spread spectrum radio, no router required. The 130 DAS supports all types of Telemetry configurations.

It is also possible for the serial line mode to be used with a modem and the user defined init string will be sent to an externally attached modem at power up (i.e. 130-Modem).

# 1.10 Warranty Statement

Refraction Technology instruments are warranted free from defects of manufacture for one year from date of shipment. Any instrument malfunction occurring within this period, except due to improper usage, will be repaired or replaced at our option with no charge for parts and labor. When sending equipment to Refraction Technology for repair, the customer is responsible for freight and insurance charges. Refraction Technology will pay the standard freight cost to return repaired instruments to the customer. (See Warranty/Non-Warranty Service for equipment return instructions.)

In the event Refraction Technology supplies other manufacturers' equipment with systems, this equipment will have the same warranty as stated above provided the Refraction Technology nameplate is on the equipment; otherwise, the equipment will carry the warranty of the original manufacturer only.

It is the policy of Refraction Technology to continuously upgrade its DAS software. As new software versions become available, they will be supplied to the customer at no charge for two years. After that, upgrades will be available at a nominal charge. However, Refraction Technology is not responsible for any incompatibilities that may arise between new software and obsolete instrument models.
## 1.11 Warranty/Non-Warranty Service

The customer must obtain a Return Material Authorization (RMA) number from Refraction Technology before returning any equipment. **Do not return any REF TEK supplied equipment without first obtaining an RMA number**.

The following policy is applicable for warranty/non-warranty equipment when a problem is encountered.

Contact Refraction Technology, by a means that is listed below, to obtain an RMA number.

Refraction Technology, Inc. 1600 Tenth Street, Suite A Plano, Texas 75074 USA

Voice: 214-440-1265 Fax: 972-578-0045 EMAIL: support@reftek.com FTP: ftp.reftek.com WWW: http://reftek.com

1. Supply the indicated information at time of contact.

## Description of Problem Type of Instrument Model No. Serial No.

2. Package the equipment safely, preferably using the original packing materials. Include the RMA on the outside of the shipping container, a return address where the repaired equipment can be shipped and a contact telephone number.

#### Note: It is advised to use a shipping company that can provide a tracking number.

3. Ship the unit to the this address, freight prepaid:

Refraction Technology, Inc. 1600 Tenth Street, Suite A Plano, Texas 75074 USA

## 1.12 Static sensitive device protection

WARNING: All REF TEK circuit boards are Static Sensitive and appropriate handling is required to protect each board from damage due Static discharge.

- 1. Please insure that when handling REF TEK circuit boards, the handler and the work bench are grounded. This is usually done via a grounding mat on the bench, which is ultimately grounded to the building ground and also attached to the handler.
- 2. When shipping individual boards they must be wrapped in anti-static protection, either anti-static bags or boxes. REK TEK can supply these if requested.
- 3. Failure to protect against static increases the chance of boards being damaged and may void REF TEK warrantee.

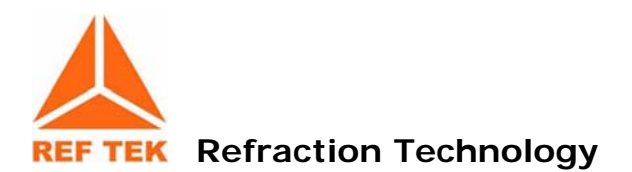

## 2 Startup

## This section provides information on the following topics:

- Getting started with the 130-01 DAS and quick power up.
- Minimum hardware configuration.
- Quick start procedures to familiarize a new user with the system.

## 2.1 Getting started with your 130-01 DAS

This introductory material provides the following:

- A brief procedure to establish minimal hardware connections for the recorder in order to perform an initial system power-up.
- External cable list.
- Minimum hardware connection and power-up.
- A procedure to specify an abbreviated set of operating parameters, start and verify data acquisition, and save collected data to a file.

These instructions do not provide you with the detailed comprehensive information you need to prepare your recorder for field deployment and 'real' data collection. The complete process to establish all hardware connections, select and implement parameters, and perform data acquisition is only outlined in this section for rapid familiarization.

## 2.2 Establishing Minimal Hardware Connections

These instructions cover the hardware and connections needed to perform the recorder operations described in the rest of this section.

To perform the system power-up, you need the following hardware:

- A 130-01 DAS.
- A personal computer; either a PDA, laptop, desktop, or other appropriate control interface, including a dumb terminal.
- An external 12 volt power supply; you can use a 12 volt car battery.
- A cable to connect the control interface to the recorder (you can use a 130-8262 with a Ruggedized PDA).
- One cable to connect the power supply to the recorder (if you are using an Auxiliary Power Subsystem, you can use a REF TEK PT07A12-4S connector with a power cable).

Note: A sensor is not required for this exercise as the noise pick-up at the open input channel connector is sufficient. If you do have a sensor you must make the channel connections as described in the manual for your particular type of recorder and sensor.

Assuming you have obtained or made up all the required cables, proceed to make the following hardware connections:

1. Install the 130-GPS with a clear view of the sky.

#### WARNING: DO NOT install the GPS at the top of the pole or antenna.

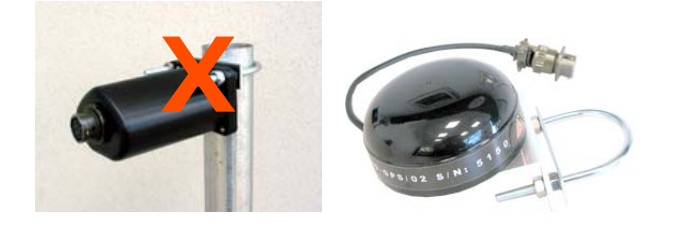

- 2. Secure the appropriate cable from your PDA or PC control interface to your recorder. In most cases you'll connect the 130-8025 cable connector to the SERIAL connector on the recorder and secure the other end of that cable to the serial port of your PDA control interface.
- 3. Secure the PT06A12-4S connector on your external power cable to the POWER connector on the recorder. Secure the other end of the power cable to your 12 volt power supply so that connector pins A and B are both are at +12 volts and pins C and D are the return lines.
- 4. Secure the PT06A14-19S connector from each sensor cable (2 each for 6 channel recorder) to each channel connector on the case top.
- 5. Secure the PT06A12-8S connector of the 130-8015 cable for the GPS to the GPS connector on the case top.

## 2.2.1 Install the Compact Flash

1. Remove the well cover from the 130-01 DAS as shown below.

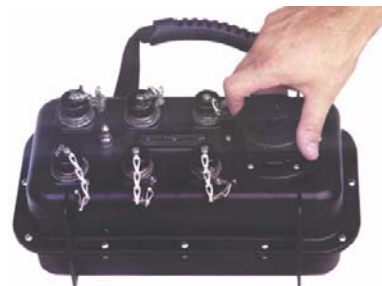

Figure 2 Compact Flash

2. Remove the Compact Flash from the 130-Flash kit.

Note: Remember to hold the Compact Flash only by its edge as shown below.

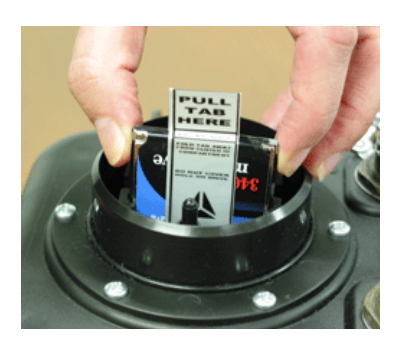

- 3. Install the Compact Flash as shown above.
- 4. With the Compact Flash in position in the guide rails, lightly press the drive, as shown below, to lock into position.

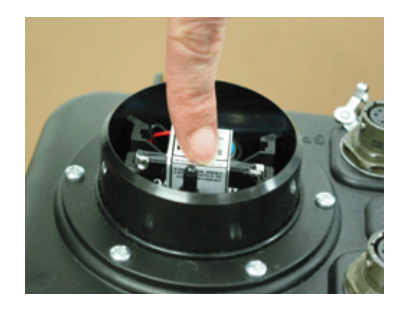

Note: The 130-01 DAS is not shipped with the Compact Flash installed. ONLY remove the Compact Flash by holding the silver tape to prevent damage to the drive.

## 2.2.2 Power up the 130-01 DAS

1. Power up the PDA device.

Note: Since the PDA unit has RAM, it can potentially open to the screen it was last displaying when it was last powered-down. Reset the PDA to the PFC\_130 icon by touching the Home button on the PDA.

2. Turn on the supply to apply voltage to the 130-01 Recorder and to your control interface.

Note: Wait at least 20 seconds and the LCD display should display the following:

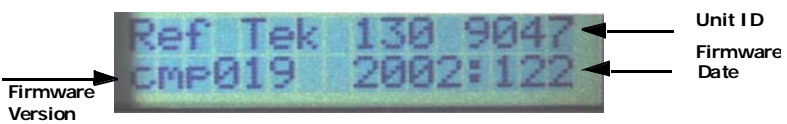

Figure 3 LCD Display

## 2.3 General GPS Operations

#### When the host 130 receives power the GPS:

- 1. Supplies +12 VDC to the GPS clock.
- 2. Issues a reset to the 130-GPS/01.
- 3. Sends a message to the GPS telling it to go to continuous mode.
- 4. Sends a message telling the GPS to go to NMEA mode and to output the "GPRMC" and "GPGGA" message once per second.

#### Once the GPS has locked (per GPRMC-valid bit) the 130:

- 1. Compares the 130 time to GPS UTC time.
- 2. Begins phase locking for 30 seconds.
- 3. Uses the 1 Hz from the 130-GPS/01 to start and stop a counter to record the internal high-precision oscillator.
- 4. Uses the difference between the value from the 1st second and the value from the 30th second to determine the rate of drift of the oscillator.
- 5. The 30th value is also used to determine the phase error of the internal 1 Hz.
- 6. The oscillator is voltage-controlled and an adjustment is made to the controlling D/A value to zero out the oscillator drift, and also to correct for oscillator phase error.

#### In sleep mode the 130-01:

- 1. Puts the GPS into binary mode
- 2. Then into Push-to-fix mode (via serial commands), at which point the GPS will go to sleep.

#### Note: The GPS is still powered from the 130-01 but is drawing < 1 mA of power. The 130-01 will stay asleep until reset by the 130-01, or until it wakes up to check ephemeris data.

3. The GPS awakens itself it is only for about 3-4 seconds of time approximately once every 18 minutes to check ephemeris.

## The 130 will awaken the GPS and repeat the above phase-locking algorithm every 20 minutes.

At initial power-up the 130-01 will leave the GPS on for approximately 15 minutes to do continuous phase-locking and oscillator adjustment.

## 2.4 Using a PDA for configuration

1. Using the PDA device, open the PFC\_130 program.

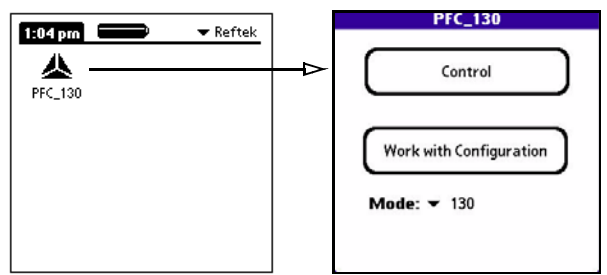

Figure 4 PFC\_130 Start

- 2. Select 130 as the **Mode** from the pull-down menu.
- 3. At the Main PFC menu tap the **Control** window to establish a connection.
- 4. A connect to DAS menu will display initializing the connection to the DAS.

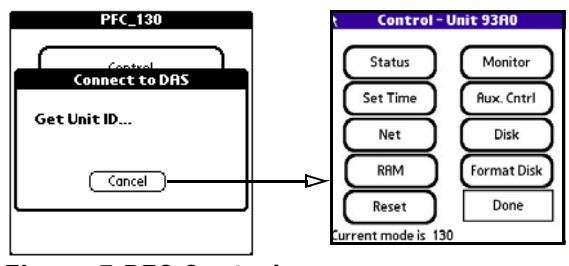

Figure 5 PFC Control

5. Tap the Status window to check the current status of the 130-01 DAS.

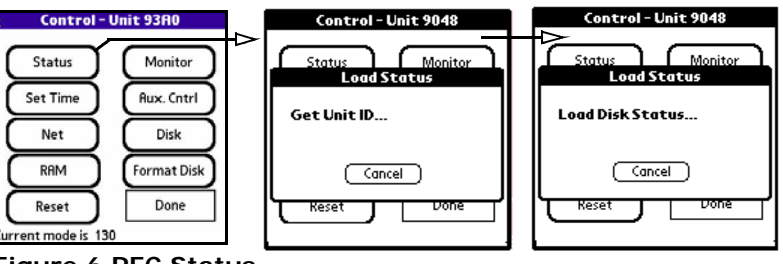

Figure 6 PFC Status

6. Two more screens will open to verify and load status information.

| PFC_130                   | Control - Unit 901E           | Control - Unit 9048           |
|---------------------------|-------------------------------|-------------------------------|
| Control<br>Connect to DAS | Status Monitor<br>Load Status | Status Monitor<br>Load Status |
| Load Aquisition Status    | Load Unit Status              | Load Time                     |
|                           |                               |                               |

Figure 7 PFC Load Status

7. The **Status** screen will open to show status information for the 130-01 connection.

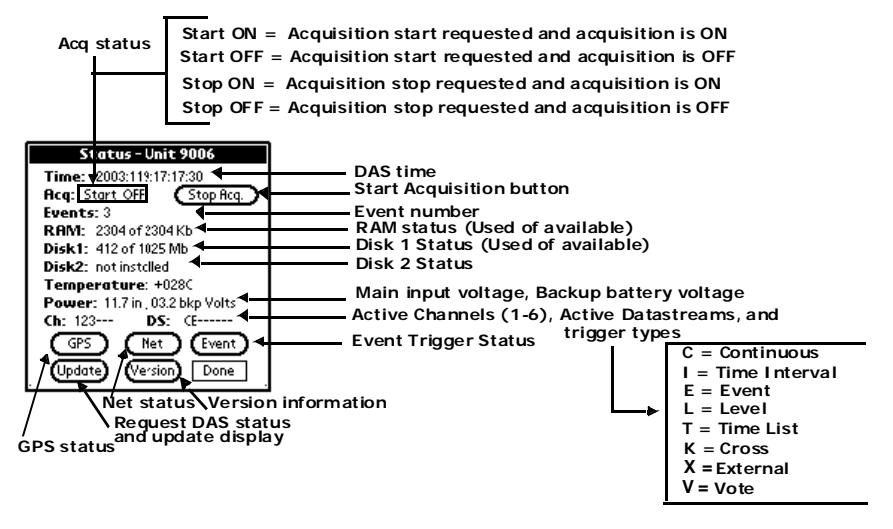

Note: If gradual performance degradation is noticed while working with the PFC\_130 application simply exit and restart the PFC\_130 application.

## 2.5 Check the GPS Status:

1. Click the GPS button to check the GPS status.

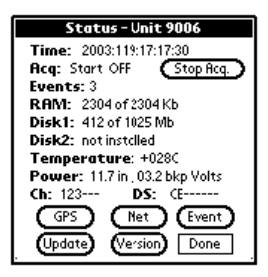

2. Click the **Update** button to update the GPS display

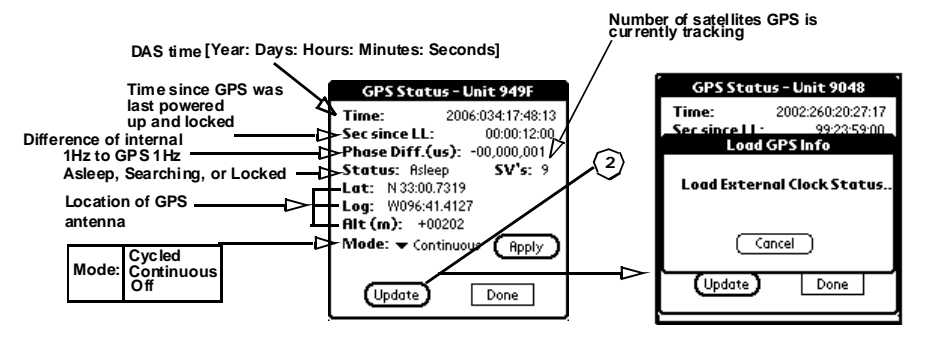

# To set the GPS Mode for how the GPS will be used to phase lock the internal VCXO:

3. Select one of the options, as described below, from the **Mode** drop-down menu.

| Mode Option                             | Description                                                                                                    |
|-----------------------------------------|----------------------------------------------------------------------------------------------------|
| Before CPU<br>firmware version<br>2.7.3 | Hard coded as Cycled                                                                                                    |
| After 2.7.3                             |                                                                                                    |
| Continuous                              | The GPS is never turned OFF and the 130 performs its GPS wake cycles continuously.                                                                                                    |
| Cycled                                  | After the first GPS wake cycle, the GPS is powered OFF for 20 minutes.<br>The GPS is then powered ON for one wake cycle and then powered<br>OFF for 20 minutes again. The 130 repeats the 20 minutes OFF and<br>ON for 1 GPS wake cycle while in the Duty-Cycle mode. |
| OFF                                     | The 130 will turn the GPS ON for the first GPS wake cycle. After the first GPS wake cycle, the GPS is powered OFF and never powered ON again.                                                                                                    |

4. Select the **Apply** button to accept the Mode option.

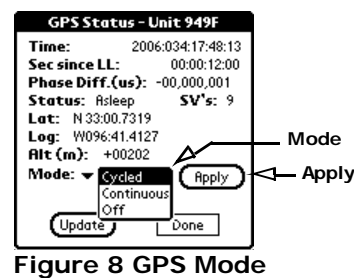

- 5. Return to the main PFC\_130 menu by taping **Done** on the GPS menu and **Done** on the **Status** menu.

## 2.6 Example configuration Steps

## 2.6.1 Create a configuration with PFC

# Create an example configuration having 3 channels at 100sps to one datastream using the disk as a destination for the data:

1. Create a new configuration for the 130-01 DAS starting with the **New** menu.

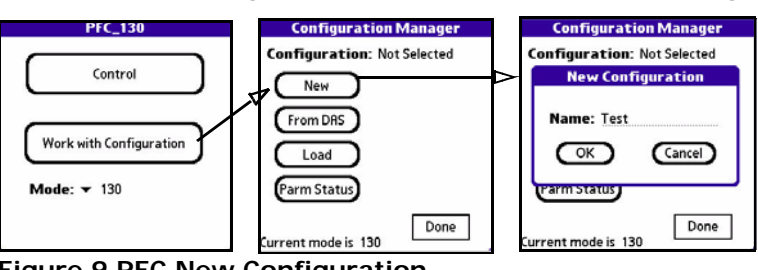

Figure 9 PFC New Configuration

- 2. Create and name the new configuration as "Test".
- 3. Tap **OK** to create the configuration and return to the **Configuration Manager** Menu.

| Configuration Manager       | Configuration Manager |
|-----------------------------|-----------------------|
| Configuration: Not Selected | Configuration: Test   |
| New Configuration           | New Send to DRS       |
| Create new configuration    | From DRS Save Rs      |
| Please wait                 | Load Save             |
| <b>4 /</b>                  | (Parm Status) Edit    |
| Done D                      | Current mode is 130   |

Figure 10 New Configuration

4. Edit the 130-01 DAS configuration, by tapping the **Edit** button.

5. Activate 3 channels by tapping the **Edit** Channels button and entering details for each channel from the Channels Details screen. Tap each channel to activate and enter parameters.

Note: Entering an experiment name will cause it to appear in the Status/Control banner in PFC versions 1.3.2.01 or later.

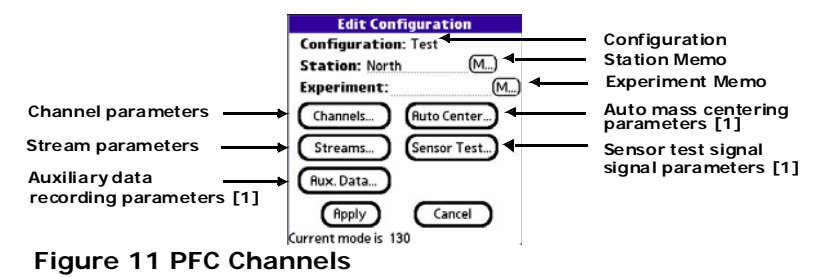

#### **Channel Configuration Details**

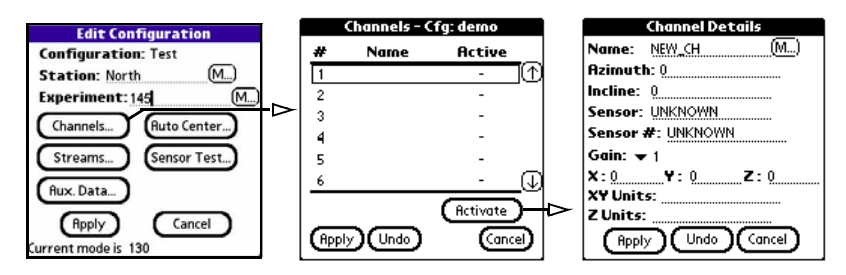

Figure 12 Channel Details

#### **Edit Streams**

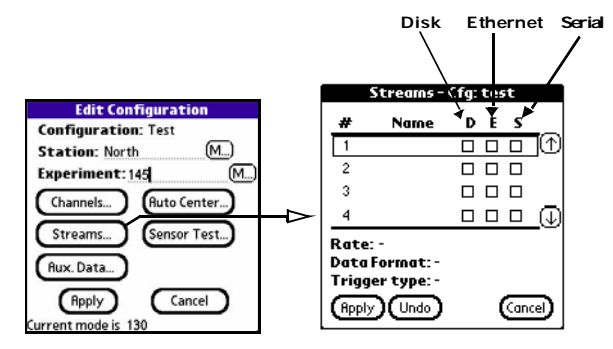

6. Tap Streams to enter Stream details and set the data destination to disk (D).

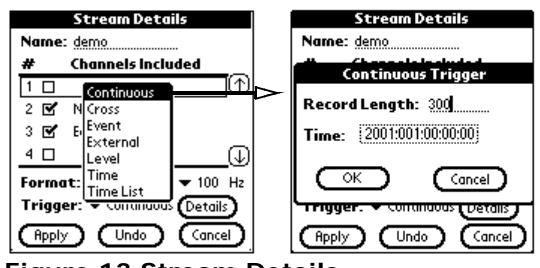

Figure 13 Stream Details

- 7. Set the record length to be 300 seconds and leave time as default.
- 8. Change to the **Configuration** Manager menu and save the configuration.
- 9. Send the parameters to the 130-01 DAS by using the **Send to DAS** command from the **Configuration** Menu.

## 2.6.2 Format the Compact Flash

1. Format the Compact Flash using the following menus.

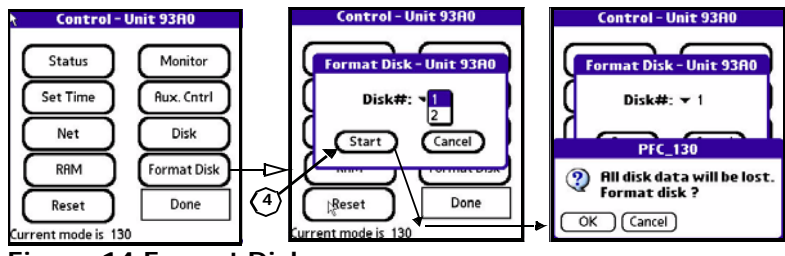

Figure 14 Format Disk

- 2. Tap the Format Disk menu on the Control menu.
- 3. Select the **Disk #**: to be formatted.
- 4. Select the **Start** button to start the format or the **Cancel** button to cancel the format and return to the **Control** menu.
- 5. Confirm the format by selecting the **OK** button.
- 6. When the format is complete the submenu displays Completed or Error.
- 7. Select the **Done** button to return to the **Status** menu.

## 2.6.3 Start Acquisition

- 1. Check that the GPS has locked or the 130-01 DAS has the correct time.
- Turn on acquisition by tapping Start Acq next to the acquisition line on the PFC Status menu.
- 3. If a delay is desired enter a delay time or approve with the **OK** button.

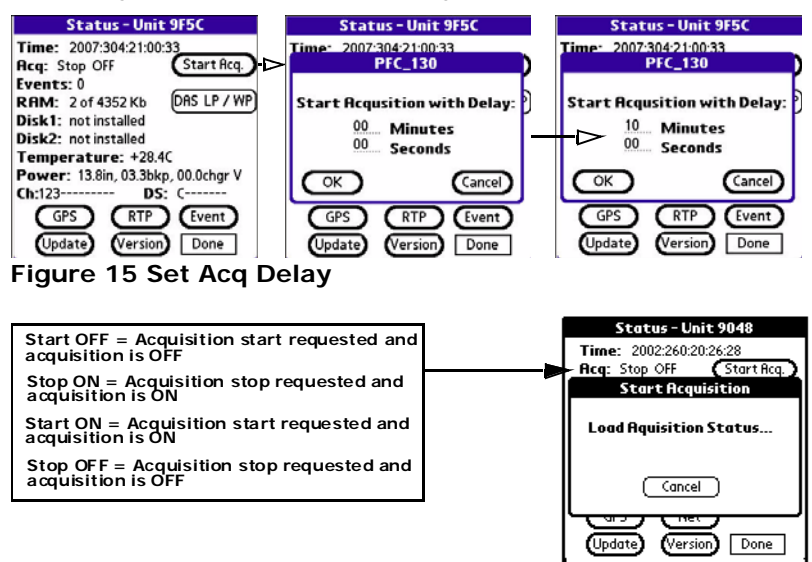

4. After some period of time (5 minutes or more) stop acquisition on the 130-01 DAS.

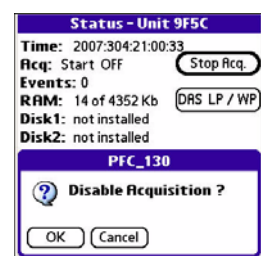

## 2.6.4 Write Parameters to disk (WP)

The Write Parameter (**WP**) command causes the DAS to save the current user-accessible parameters to each disk currently installed in the DAS for later use if necessary.

Note: The parameter file is always saved with Acquisition ON.

To write a parameter file from the DAS to each disk:

1. Select the **DAS LP/WP** button.

Be sure the Acquisition is ON.

2. Select the Write button to write the DAS parameter file.

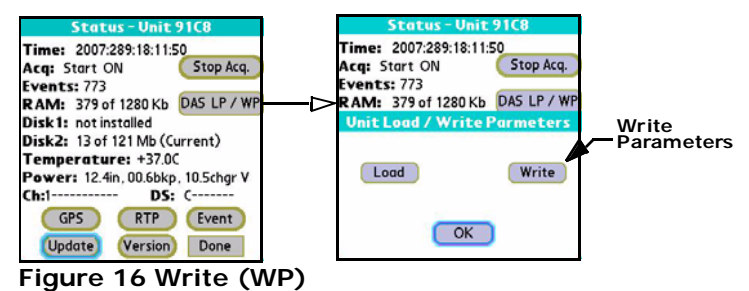

3. Select the **OK** button to approve the write operation.

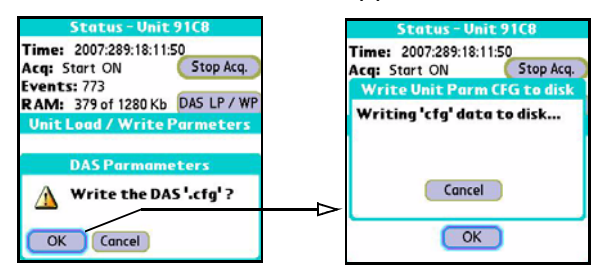

Note: It is also possible to Write or Load a parameter file during the DAS configuration operations by using the DAS LP/WP command on the configuration menu.

## 2.6.5 Load Parameters from DAS Disk

The Load Parameter (**LP**) command causes the DAS to look for a file named 130 (UNIT\_ID.CFG) on the disk and load the first one it finds. If this file is not found then the DAS will search for a file named 130\_0000.CFG.

#### To Load a parameter file from a DAS disk to the DAS:

- 1. Select the DAS LP/WP button
- 2. Select the **Load** button to load the DAS parameter file.

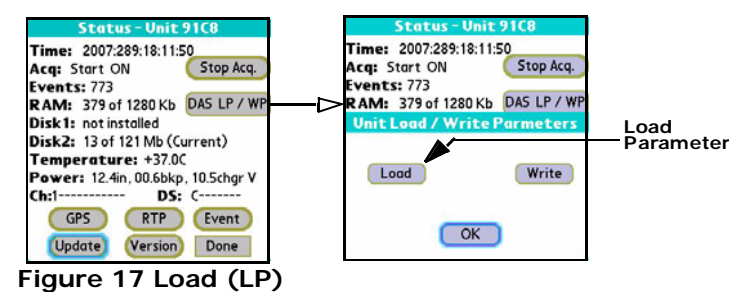

3. Select the **OK** button to approve the load operation.

| Status - Unit 9F5C                                  |          | Status - Unit 9F5C                                    |
|-----------------------------------------------------|----------|-------------------------------------------------------|
| Time: 2007:304:20:16:19<br>Acq: Stop OFF Start Acq. | )        | Time: 2007:304:20:16:19<br>Acq: Stop OFF (Start Acq.) |
| Events: 0                                           |          | Load Unit Parm CFG from disk                          |
| RAM: 2 of 4352 Kb DRS LP / WF                       | <u>'</u> | Loading 'cfg' data from disk                          |
| DAS Parmameters                                     |          |                                                       |
| Load the DAS '.cfg' ?                               |          | Cancel                                                |
| OK Cancel                                           |          | ОК                                                    |

Note: It is also possible to Write or Load a parameter file during the DAS configuration operations by using the DAS LP/WP command on the configuration menu.

## 2.7 Examples of 130 LCD Displays

| LCD                                                                                                    | Display                                                       |
|----------------------------------------------------------------------------------------------------|---------------------------------------------------------------|
| Initial power up LCD                                                                                                    | Firmware Firmware Unit ID<br>Version Date Date Tek 13899947   |
|                                                                                                    |                                                               |
| RAM Used Kb out of Total                                                                                                    | Version Date Unit ID<br>Ref. Tek 130 9047<br>CMP019 2002 122  |
| Compact Flash Used MB out of Total                                                                                           | Used MB Total Available Mb<br>DK1:*D.ed/TDCa1<br>Mb 0.039/975 |
|                                                                                                    |                                                               |
| Date, Time and Temperature                                                                                                   | Internal temperature                                          |
|                                                                                                    |                                                               |
| GPS status                                                                                                    | GPS: 5 Leep<br>MinSLL 000:00:06                               |
|                                                                                                    |                                                               |
| Position                                                                                                    | Post N 00:00.000                                              |
|                                                                                                    |                                                               |
| Power status of power to the 130 and<br>battery backup power.<br>Acceptable Range: 10-15Volts Backup<br>Range: 2.2-3.6 Volts | Battery backup power Main power Pwr: Main 12.20 Bkup 3.00     |
|                                                                                                    |                                                               |
| Acquisition Status                                                                                                    |                                                               |
| Stream Indicator:<br>C = Continuous L = Level<br>L = Time Interval E = Event                                                 | Requested State Actual State                                  |
| T = Time List 	 K = Cross X = External 	 V = Vote                                                                            | Event Count Stream Indicator<br>else trigger type             |

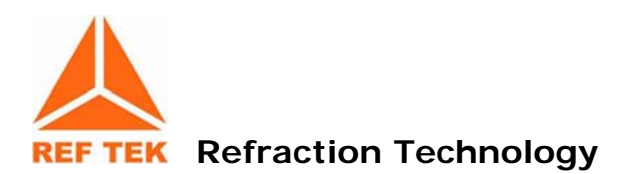

## **3** Serial PPP Communication

## 3.1 Overview

Communication between a DAS and a PC can be accomplished by using either:

- Direct PPP connection over a direct serial link with a serial cable or serial radio.
- Modem PPP connection over a serial link with the 130 DAS Modem or by using the Modem connector on the 130-SM. An optional external modem can also be used with the 130 NET connector for serial communication.

## **3.2 Direct PPP Connection**

## 3.2.1 PC Setup

### Information File (Generic Null Modem.inf)

REF TEK has supplied a modem information file (Generic Null Modem) that is located in the C:\reftek directory. This file must be resident on the local drive, however, there is no reason to access or make changes to it.

This information file is not needed when using a standard telephone modem. If you do not need to install the Generic Null modem skip the next section.

#### To add a generic null modem perform the following instructions:

1. From the Control Panel select the **Phone and Modems** icon.

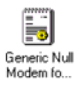

- 2. Select the Modems tab.
- 3. Select the **Add** button.

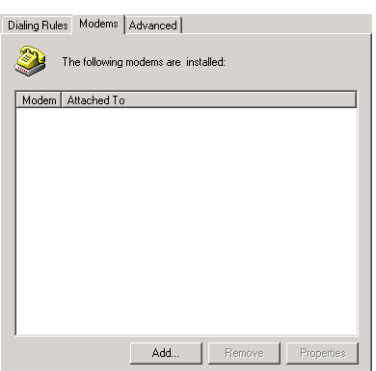

Figure 18 Add Modem

4. Select the "Don't detect my modem" option if installing a Generic Null Modem.

| Add/Remove Hardwar                      | e Wizard                                                                                                    |
|-----------------------------------------|----------------------------------------------------------------------------------------------------|
| Install New Modem<br>Do you want Window | s to detect your modern?                                                                                                    |
|                                         | Windows will now try to detect your modern. Before<br>continuing, you should:<br>I. If the modern is altached to your<br>computer, make sure its turned on.<br>2. Duit any programs that may be using<br>the modern.<br>Click Next when you are ready to continue.<br>Don't detect my modern: I will select it from a list. |
|                                         | < Back Next > Cancel                                                                                                    |

- 5. Select the **Next>** to select the modem from a list.
- 6. In Install New Modem click Have Disk.

| Add/Remove Hardware Wizard                                                                                                    |                                                                   |
|----------------------------------------------------------------------------------------------------|-------------------------------------------------------------------|
| Install New Modem                                                                                                    | Ð                                                                 |
| Select the manufacturer and model of y<br>have an installation disk, click Have Di                                                                                   | your modem. If your modem is not listed, or if you<br>isk.        |
| Manufacturers: Models:<br>[NULL Modem Types]<br>(Standard Modem Types)<br>3Com<br>3X<br>Access<br>4<br>1<br>1<br>1<br>1<br>1<br>1<br>1<br>1<br>1<br>1<br>1<br>1<br>1 | IULL Modem<br>IuleL Cable between 2 PCs<br>al Cable between 2 PCs |
|                                                                                                    | Have Disk                                                         |
|                                                                                                    | <back next=""> Cancel</back>                                      |

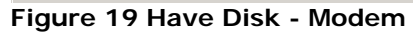

| \dd/Remove                 | Hardware Wizard                                               |      |
|----------------------------|---------------------------------------------------------------|------|
| Install New                | Modem                                                         | EV7  |
| 🖉 Install I                | rom Disk                                                      | ×І   |
| Ĩ                          | Insert the manufacturer's installation disk into the drive OK | 1    |
| Mani<br>(NL<br>(Sta<br>3Cc | Cancel                                                        |      |
| 3×<br>Ace<br>↓             | Copy manufacture's files from:<br>CNREFTEK V Browse           | 1    |
|                            | < Back   Next>   Ca                                           | ncel |

- 7. At the Install From Disk window in the **Copy Manufacturer's files from**: text box type **C:\reftek**
- 8. Click **OK** when ready.
- 9. At the Install New Modem window under Models select Generic NULL Modem.
- 10. Click **Next>** when ready.

| Add/Remove Hardware Wizard                                                         |                      |                     |                |
|------------------------------------------------------------------------------------|----------------------|---------------------|----------------|
| install New Modem                                                                  |                      |                     |                |
| Select the manufacturer and model of yo have an installation disk, click Have Disk | ur modem. If you<br> | r modern is not lis | ted, or if you |
| Models:                                                                            |                      |                     |                |
| Generic NULL Modem                                                                 |                      |                     |                |
| RAS Parallel Cable between 2 PCs                                                   |                      |                     |                |
| RAS Senal Lable between 2 PLs                                                      |                      |                     |                |
|                                                                                    |                      |                     | Have Disk      |
|                                                                                    |                      |                     |                |
|                                                                                    |                      |                     |                |
|                                                                                    | / Deals              | Mauto               | Consel         |
|                                                                                    | < Back               | ivext >             | Lancel         |

Figure 20 Select Generic

- 11. At the next Install New Modem window select an available port to use for the modem
- 12. Click **Next>** when ready.

| Add/Remove Hardware W                       | izard                                                                                                    |
|---------------------------------------------|----------------------------------------------------------------------------------------------------|
| Install New Modem<br>Select the port(s) you | want to install the modem on.                                                                                                    |
|                                             | You have selected the following modem:<br>Generation NULL Modern<br>On which ports do you want to install it?<br>All ports<br>Selected ports<br>COM1<br>CDM2 |
|                                             | < Back Next > Cancel                                                                                                    |

Figure 21 Select Port

Note: If the "Digital Signature Not Found" warning appears, select the Yes button and proceed.

- 13. The Install New Modem window will display Your modem has been set up successfully
- 14. Click the **Finish** button.

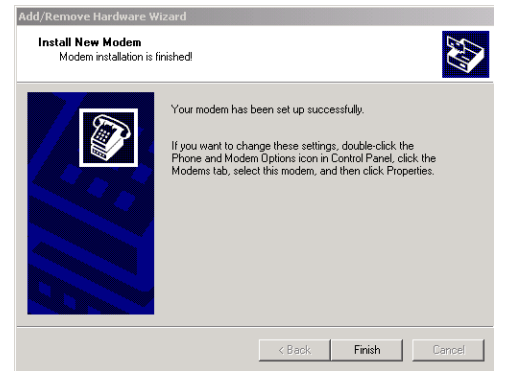

Figure 22 Modem Success

15. At the Phone and Modems Options window select the **Properties** button.

| Phone And Modem Option: | s                     | ? × |
|-------------------------|-----------------------|-----|
| Dialing Rules Modems Ad | Ivanced               |     |
| The following more      | dems are installed:   |     |
| Modem                   | Attached To           |     |
| Seneric NULL Modem      | COM2                  |     |
|                         |                       |     |
| L                       | Add Remove Propertie: | 6   |
|                         | OK Cancel App         | y . |

Figure 23 Phone and Modem Options

16. In the Generic NULL Modem Properties window on the **General** tab – click the Maximum Port Speed drop-down menu and select the maximum baud rate setting.

## Note: The baud rate settings MUST match the configuration of the connected equipment.

- For direct connection to the 130, the baud rate the 130 is configured to.
- For direct connection to a 72A with the RT422 board, the RT422 board is configured at the factory to 9600 but can be changed. Reference the RT422 Asynchronous Serial Communications Card (Board Document) for additional information on the jumper configurations that support the baud rate setting.
- For connection to a DAS thru a radio or other equipment, consult their operations manual.
  - 17. Click **OK** when ready.

| Generic NULL Modem Properties | ? ×    |
|-------------------------------|--------|
| General Diagnostics Advanced  |        |
| Port: COM2                    |        |
| Speaker volume                |        |
| Maximum Port Speed            |        |
| Dial Control                  |        |
|                               | Cancel |

Figure 24 Modem Properties

- 18. In the Phone and Modems Options window click the OK button.
- 19. At this point the PC needs to be restarted. Using standard operations restart the PC.

## 3.2.2 Adding Remote Access Services (RAS)

## Configure the Remote Access Services (RAS):

- 1. Using standard window operations click Start —> Settings —> Control Panel.
- 2. Double-click the Dial-up Connection Icon.

|                                                                    |                          |                        |                        | Ne                      | etworkar                | nd Dial-up                     | Conne                          | ectio |
|--------------------------------------------------------------------|--------------------------|------------------------|------------------------|-------------------------|-------------------------|--------------------------------|--------------------------------|-------|
| Control Panel                                                      |                          |                        |                        |                         |                         |                                | -                              |       |
| File Edit View Favorites Tools                                     | Help                     |                        |                        |                         |                         |                                |                                | 翻     |
| 🗧 Back 🔻 🔿 👻 💽 Search                                              | Folders (                | 3 2 2 ;                | × ∽   ≡•               |                         |                         |                                |                                |       |
| Address 🗟 Control Panel                                            |                          |                        |                        |                         |                         |                                | <b>•</b>                       | ∂Go   |
|                                                                    | Accessibility<br>Options | Add/Remove<br>Hardware | Add/Remove<br>Programs | Administrative<br>Tools | Adobe Gamma             | Autodesk Plot<br>Style Manager | Autodesk<br>Plotter            |       |
| Use the settings in Control Panel to<br>personalize your computer. | Automatic<br>Updates     | Date/Time              | Display                | Fax                     | Folder Options          | <b>A</b><br>Fonts              | Gaming<br>Options              |       |
| Windows Update<br>Windows 2000 Support                             | Internet<br>Options      | lomega Active<br>Disk  | Keyboard               | Mail                    | Message<br>Queuing      | Mouse                          | V<br>Network and<br>Dial-up Co |       |
|                                                                    | ٩                        | ų                      | Ì                      | 3                       |                         | ī                              |                                |       |
|                                                                    | Phone and<br>Modem       | Power Options          | Printers               | Regional<br>Options     | Scanners and<br>Cameras | Scheduled<br>Tasks             | Sounds and<br>Multimedia       |       |
|                                                                    | S.                       |                        | S.                     |                         |                         |                                |                                |       |
|                                                                    | Symantec<br>LiveUpdate   | System                 | Users and<br>Passwords |                         |                         |                                |                                |       |
| 31 object(s)                                                       |                          |                        |                        |                         |                         | U My                           | Computer                       |       |

Figure 25 Control Panel

Note: Windows XP uses a "New Connection" wizard.

3. Double-click the Make a New Connection Icon.

| Network and Dial-up Connections                                                                                        |                                                    |    |
|----------------------------------------------------------------------------------------------------|----------------------------------------------------|----|
| File Edit View Favorites Tools /                                                                                       | Advanced Help                                      | H. |
| 🗘 Back 🔹 🤿 🖌 🛃 🎯 Search 🖓                                                                                              | Folders 🧭 😤 📉 🔊 🔳•                                 |    |
| Address 🖻 Network and Dial-up Connection                                                                               | ns                                                 |    |
| Network and Dial-up<br>Connections                                                                                     | Lake New Diakup Loca Area<br>connection Connection |    |
| This folder contains network<br>connections for this computer, and a<br>wizard to help you create a new<br>connection. |                                                    |    |

Figure 26 Make New

4. Select the Next option screen.

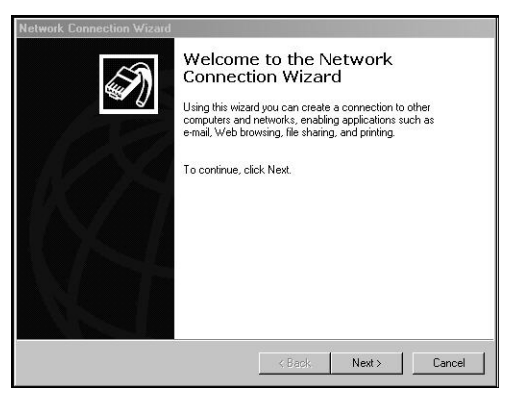

5. Select Accept incoming connections and the Next button.

| Network Conner<br>You can choo<br>your network o | ction Type<br>se the type of network<br>configuration and your | connection you want t<br>networking needs.     | o create, based on           | Ĩ        |
|--------------------------------------------------|----------------------------------------------------------------|------------------------------------------------|------------------------------|----------|
| C Dial-up t<br>Connect u                         | o private network<br>sing my phone line (mi                    | odem or ISDN).                                 |                              |          |
| C Dial-up t<br>Connect t                         | o the Internet<br>o the Internet using my                      | phone line (modem or                           | ISDN).                       |          |
| C Connect<br>Create a \                          | to a private netwo<br>irtual Private Network                   | rk through the Inte<br>(VPN) connection or 'to | rnet<br>unnel' through the I | nternet. |
| Accept i     Let other                           | ncoming connection                                             | ins<br>mine by phone line, the                 | Internet, or direct of       | cable.   |
| C Connect<br>Connect u                           | directly to another<br>ising my serial, parallel,              | r computer<br>or infrared port.                |                              |          |
|                                                  |                                                                |                                                |                              |          |
|                                                  |                                                                | < Back                                         | Next >                       | Cancel   |

- 6. Check the Generic Null Modem option.
- 7. Click the Next button when ready to continue.

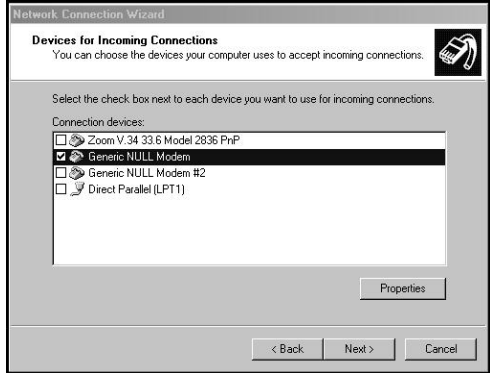

Figure 27 Incoming Connect

- 8. Select the **Allow** option on the Incoming Virtual Connection window.
- 9. Click the **Next** button.

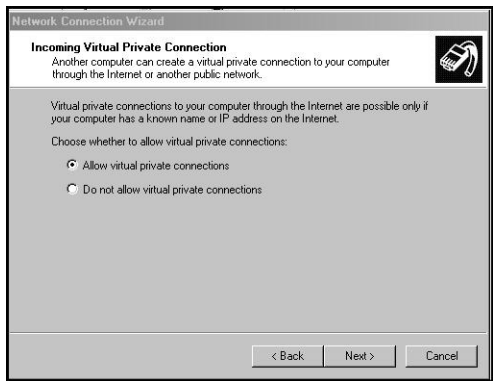

Figure 28 Allow Incoming Virtual

10. Select the **Add** button to add a new DAS connection.

| Network Connection Wize                                                                                                    | ard                                                      |                                             |                                          |                        |
|----------------------------------------------------------------------------------------------------|----------------------------------------------------------|---------------------------------------------|------------------------------------------|------------------------|
| Allowed Users<br>You can specify whic                                                                                                    | n users can conr                                         | nect to this computer.                      |                                          | Ì                      |
| Select the check box<br>this computer. Note the user's ability to conner                                                                                                    | next to the name<br>nat other factors,<br>st.            | of each user you wa<br>such as a disabled u | ant to allow to cor<br>iser account, may | nnect to<br>v affect a |
| Disers allowed to com                                                                                                    | ieu.                                                     |                                             |                                          |                        |
| Section 2007<br>Section 2007<br>S | net_wp account<br>(Internet Guest /<br>I (Launch IIS Pro | )<br>Account)<br>pocess Account)            |                                          |                        |
| Add                                                                                                    | Delete                                                   | Properties                                  |                                          |                        |
|                                                                                                    |                                                          | < Back                                      | Next >                                   | Cancel                 |

Figure 29 Add DAS User

Note: When a DAS unit is setup and is connected to a PC, an account must be created and added. The account Username MUST be the particular DAS unit ID that is directly connected to the PC.

11. At the New User window in the **User name**: text box type the correct user name das#\_\_\_\_ and password das#\_\_\_\_,

Where:

\_ is the DAS unit ID number

- If the DAS unit ID is only 3 digits use a leading zero, include the alpha characters das and number sign (#).
- If the DAS unit ID is hex, the letters should be in uppercase ONLY (i.e. 9AB2 not 9ab2).
- 8 total characters only.

| Allowed Users<br>You can specify which users can co                                                       | onnect to this computer.                                                                  | Ň                |
|----------------------------------------------------------------------------------------------------|-------------------------------------------------------------------------------------------|------------------|
| Select the check box next to the na<br>this computer. Note that other facto<br>user's ability to connect. | me of each user you want to allow to conne<br>rs, such as a disabled user account, may al | ict to<br>fect a |
| Osels allowed to connect.                                                                                 |                                                                                           |                  |
| ASPNET (aspnet, wp acco                                                                                   | ant)                                                                                      | -                |
| Don New User                                                                                              | ?                                                                                         | ×                |
| □ ∯ Emil<br>□ ∯ Guest User name:                                                                          | das#9066                                                                                  |                  |
| LI St IUSR_I<br>□ St IWAM Full name:                                                                      | 130 DAS                                                                                   |                  |
| Add Password:                                                                                             | NNREENN                                                                                   |                  |
| Confirm password                                                                                          | иникиии                                                                                   | 1                |
|                                                                                                    |                                                                                           |                  |

12. Click in the Full Name: and fill-in (any name or leave blank).

13. For the **Password**: setting you must use the Username (i.e., das#9066).

14. Next **Confirm Password** by re-typing the password. **Note: The Password: settings are case sensitive.** 

15. Select the **OK** button to create the new user.

| You can specify wi                                                | iich users can conne                                     | ct to this computer.                       |                                       |                     |
|-------------------------------------------------------------------|----------------------------------------------------------|--------------------------------------------|---------------------------------------|---------------------|
| Select the check b<br>this computer. Not<br>user's ability to con | ox next to the name o<br>that other factors, si<br>nect. | f each user you wa<br>uch as a disabled us | nt to allow to con<br>er account, may | nect to<br>affect a |
| Users allowed to co                                               | nnect:                                                   |                                            |                                       |                     |
|                                                                   | spnet_wp account)<br>130 DAS)<br>-1 (Internet Guest Ac   | count)                                     |                                       | -<br>-<br>-         |
| Add                                                               | Delete                                                   | Properties                                 |                                       |                     |
|                                                                   |                                                          |                                            |                                       |                     |

Figure 30 Add User

16. Select the **Next** button.

- 17. In the Network Components window, under the components, highlight Internet Protocol (TCP/IP).
- 18. Select the **Properties** button.

| Network Connection Wizar                                                                                                    | d                                                   |                                         |                             |        |
|----------------------------------------------------------------------------------------------------|-----------------------------------------------------|-----------------------------------------|-----------------------------|--------|
| Networking Component<br>Networking component<br>kinds of computers.                                                                                                    | <b>s</b><br>s enable this computer                  | to accept connec                        | tions from other            | I)     |
| Select the check box n<br>enable for incoming cor                                                                                                    | ext to the name of each<br>inections.               | networking comp                         | ionent you want ti          | 5      |
| Networking component:                                                                                                    | s:                                                  |                                         |                             |        |
| 🗹 🏹 Internet Protoco                                                                                                    | ol (TCP/IP)                                         |                                         |                             | -      |
| Image: Strain Strain Strai | PX/NetBIOS Compatible<br>Sharing for Microsoft N    | e Transport Protoc<br>etworks           | ol                          | •      |
|                                                                                                    | Install                                             | Uninstall                               | Propertie:                  | s      |
| Description:                                                                                                    |                                                     |                                         |                             |        |
| Transmission Control Pr<br>that provides communic                                                                                                    | otocol/Internet Protoco<br>ation across diverse int | I. The default wide<br>erconnected netw | e area network pro<br>orks. | otocol |
|                                                                                                    |                                                     | < Back                                  | Next >                      | Cancel |

Figure 31 Networking

19. On the Incoming TCP/IP Properties, enable **Allow callers to access my local area network**.

| CP/IP address a                 | ssignment                              |  |
|---------------------------------|----------------------------------------|--|
| C Assign TCP                    | /IP addresses automatically using DHCP |  |
| <ul> <li>Specify TCF</li> </ul> | P/IP addresses                         |  |
| From:                           | 192 . 168 . 1 . 10                     |  |
| To:                             | 192 . 168 . 1 . 11                     |  |
| Total:                          | 2                                      |  |
| Allow calling                   | computer to specify its own IP address |  |

Figure 32 Remote Access

- 20. Enable Specify TCP/IP address.
- 21. In the From: text box type a generic IP address where:

From IP address = PC's PPP IP address.

- 22. In the To: text box type a destination IP address where:
- To IP address = Range of IP address for Serial PPP pool.
- 23. Click **OK** when ready.

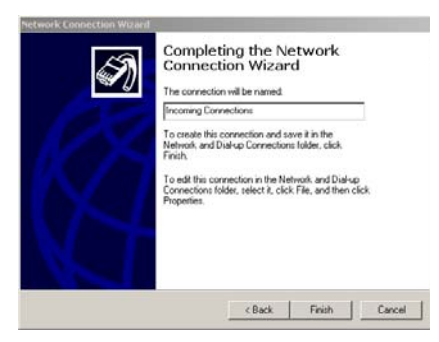

24. Click **Finish** after naming the connection.

## 3.2.3 Start Remote Access Service (RAS)

Windows provides a services control program. It must be used to start RAS. The control program can be accessed through the Windows Control Panel:

#### For Windows 2000:

Start -> Settings -> Control Panel -> Administrative Tools -> Services

#### For Windows XP:

Start -> Settings -> Control Panel -> Administrative Tools -> Services -> Component Services.

A shortcut to the control program has also been placed at Start -> Programs -> Refraction Technology -> RTP Services -> Services. The shortcut can be copied to the windows desktop by dragging it to the desktop while holding down the CTRL key.

### To start RAS perform the following steps:

- 1. Start the Services control program.
- 2. Double-click the Services icon to open the windows services process window.

| Services                    | A.                                    |               |         |              | -   D   × |
|-----------------------------|---------------------------------------|---------------|---------|--------------|-----------|
| _ <u>A</u> ction ⊻iew _ ] ← |                                       | )+            |         |              |           |
| Tree                        | Name 🔺                                | Description   | Status  | Startup Type | Log 🔺     |
| Bo Services (Local)         | NT LM Security Support Provider       | Provides se   | Started | Manual       | Loc       |
| 3 connoco (2000)            | Performance Logs and Alerts           | Configures    |         | Manual       | Loc       |
|                             | 🎭 Plug and Play                       | Manages d     | Started | Automatic    | Loc       |
|                             | Rint Spooler                          | Loads files t | Started | Automatic    | Loc       |
|                             | Reprotected Storage                   | Provides pr   | Started | Automatic    | Loc       |
|                             | S QoS RSVP                            | Provides ne   |         | Manual       | Loc       |
|                             | RefTek Data Server                    |               |         | Manual       | Loc       |
|                             | RefTek IPC-Daemon                     |               |         | Manual       | Loc       |
|                             | RefTek PostgreSQL                     |               |         | Manual       | Loc       |
|                             | RefTek RNC2 Server                    |               |         | Manual       | Loc       |
|                             | Remote Access Auto Connection Manager | Creates a c   |         | Manual       | Loc       |
|                             | Remote Access Connection Manager      | Creates a n   | Started | Manual       | Loc       |
|                             | Remote Procedure Call (RPC)           | Provides th   | Started | Automatic    | Loc       |
|                             | Remote Procedure Call (RPC) Locator   | Manages th    |         | Manual       | Loc       |
|                             | Remote Registry Service               | Allows remo   | Started | Automatic    | Loc       |
|                             | Removable Storage                     | Manages re    | Started | Automatic    | Loc       |
|                             | RIP Listener                          | Listens for r | Started | Automatic    | Loc       |
|                             | Routing and Remote Access             | Offers routin |         | Automatic    | Loc       |
|                             | RunAs Service                         | Enables sta   | Started | Automatic    | Loc       |
|                             | ScriptBlocking Service                |               |         | Automatic    | Loc       |

Figure 33 Services

- 3. Highlight and select the Routing and Remote Access service.
- 4. Start the service by using the Action pull-down or using the start icon on the task bar.

| Weight Tien      |                                       |               |         |              |       |
|------------------|---------------------------------------|---------------|---------|--------------|-------|
| Tree             | Name A                                | Description   | Status  | Startup Type | Log 🔺 |
| Services (Local) | NT LM Security Support Provider       | Provides se   | Started | Manual       | Loc   |
| 6 <b>V</b> 3     | Reformance Logs and Alerts            | Configures    |         | Manual       | Loc   |
|                  | ୍ଷିଷ୍ପ Plug and Play                  | Manages d     | Started | Automatic    | Loc   |
|                  | Rint Spooler                          | Loads files t | Started | Automatic    | Loc   |
|                  | Protected Storage                     | Provides pr   | Started | Automatic    | Loc   |
|                  | Cos RSVP                              | Provides ne   |         | Manual       | Loc   |
|                  | RefTek Data Server                    |               |         | Manual       | Loc   |
|                  | RefTek IPC-Daemon                     |               |         | Manual       | Loc   |
|                  | RefTek PostgreSQL                     |               |         | Manual       | Loc   |
|                  | RefTek RNC2 Server                    |               |         | Manual       | Loc   |
|                  | Remote Access Auto Connection Manager | Creates a c   |         | Manual       | Loc   |
|                  | Remote Access Connection Manager      | Creates a n   | Started | Manual       | Loc   |
|                  | Remote Procedure Call (RPC)           | Provides th   | Started | Automatic    | Loc   |
|                  | Remote Procedure Call (RPC) Locator   | Manages th    |         | Manual       | Loc   |
|                  | Remote Registry Service               | Allows remo   | Started | Automatic    | Loc   |
|                  | Removable Storage                     | Manages re    | Started | Automatic    | Loc   |
|                  | RIP Listener                          | Listens for r | Started | Automatic    | Loc   |
|                  | Routing and Remote Access             | Offers routin | Started | Automatic    | Loc   |
|                  | RunAs Service                         | Enables sta   | Started | Automatic    | Loc   |
|                  | ScriptBlocking Service                |               |         | Automatic    | Loc   |

Figure 34 RAS started

5. Close the control program.

## **3.3 Modem PPP Connection**

## 3.3.1 130-Modem

The REF TEK 130-Modem which is shown below, is capable of providing the same functions as the internal SLM2456 modem module and can be used in all of the REF TEK 130 Series Data Acquisition System family. The unit looks similar to the 130-GPS except it has the 130-Modem label on the end of the unit and two wires connected as shown below.

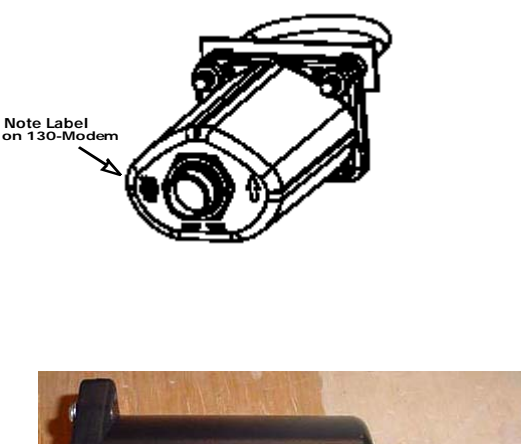

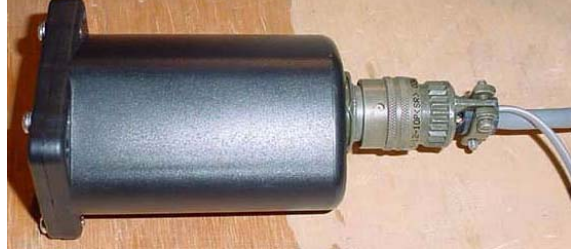

Figure 35 130 Modem

## 3.3.2 DAS Setup

This Section explains the REF TEK 130-Modem when it is used with the REF TEK 130 family. The 130-Modem is an optional external modem.

A user should be familiar with whatever REF TEK host system is in current use. Documents for other REF TEK products are available on request.

## 3.3.3 Setting up the 130 to use the 130-Modem

- 1. Connect the 130-Modem to the 130 DAS unit NET connector, using the standard REF TEK 130-8154 cable supplied with the 130-Modem unit, this cable is also available separately (see drawing).
- 2. Attach the phone line connector to an available phone line connection.

The REF TEK 130-8154 130-Modem-to-DAS cable referred to above is wired as follows:

| Modem Connector | 130 Net Connector | Signal       | Phone Line |
|-----------------|-------------------|--------------|------------|
| PT06A1210P(SR)  | (PT06A14-19S)     |              |            |
| Cable           |                   |              |            |
| PIN A           | PIN A             | RX           |            |
| PIN B           | PIN B             | ТХ           |            |
| PIN C           | PIN C             | RTS          |            |
| PIN D           | PIN D             | CTS          |            |
| PIN E           | PIN E             | GND          |            |
| PIN F           | PIN F             | CCD          |            |
| PIN G           | -                 | Phone - TIP  | Red - 2    |
| PIN H           | -                 | Phone - RING | Green - 3  |
| PIN J           | PIN G             | 5V           |            |
| PIN K           | PIN M             | 12 V         |            |

No additional cables are needed to operate the 130-Modem and REF TEK 130. The user should consult applicable literature for other host devices.

## 3.4 SLM Modem module

The SLM2456 modem module is used in the 130-Modem and as the internal modem for the 130-01. The SLM2456 is a complete, modem module that is based on the Si2456 chipset. The Si2456 is an ITU-V.90 compliant, 56 kbps modem chipset with integrated direct access arrangement (also called DAA it includes parallel phone detect, over-current detection and global PTT compliance). This provides a programmable line interface to meet global telephone line requirements. It is a single design that includes a DSP data pump, a modem controller, on-chip RAM and ROM, an analog front end (AFE) a DAA, and analog output.

Note: The 130-8137 modem cable is used with the 130-01 when supplied with an internal modem.

## 3.4.1 Modem features

The SLM2456 accepts standard modem AT commands and provides connect rates up to 56/33.6/14.4 kbps full-duplex over the Public Switched Telephone Network (PTN). It also features a complete set of modem protocols including all ITU-T standard formats up to 56 kbps.

Note: This material is part of the Silicon Laboratories® Si2456/33/14 data sheet document revision 1.0. See the Si2456/33/14 Users Guide ("AN70:Si245/Si2433/Si2414/Si2403 Modem Designer's Guide) for detailed feature explanations.

## 3.5 Modem configuration

Note: The internal modem (used on the 130-SM) requires the jumper installed on the RT530 lid board to assign the serial PPP port to the internal modem and therefore disable the serial PPP port coming out of the NEt connector.

## 3.5.1 PFC\_130 Serial PPP

Use the Serial PPP settings within the PFC\_130 to configure the modem.

Note: Serial PPP settings are for internal and external modem control. If a modem is connected the user MUST use these settings to configure the modem.

1. Use the Control menu **Net** button to assign Serial PPP parameters for the modem.

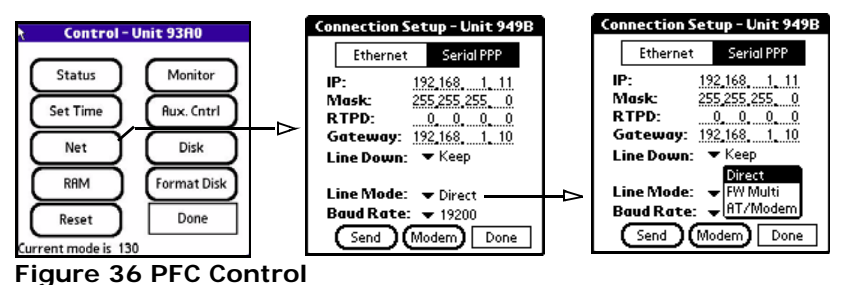

- 2. Click the **Line Mode** (type of serial connection) pull-down arrow and select the AT/Modem option from the pull-down.
- Note: Direct Connection to a PC or router or FW in point-to-point mode. FW Multi - Connection to a Freewave operating in multipoint mode. AT/Modem - Connection to a modem.
  - 3. Click the **Baud Rate** (serial port speed) pull-down arrow and select the **19200** baud rate.

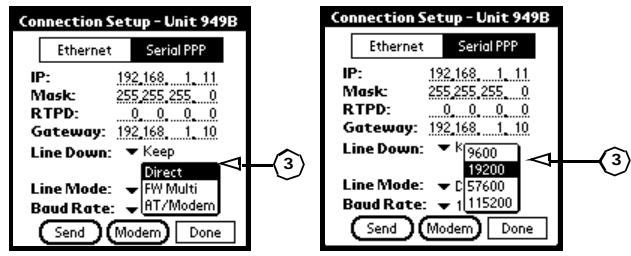

Figure 37 Assign Baud

Note: It is preferred to set the port speed at 19200 to allow for phone noise and the modem buffering to keep up.

4. After assigning Serial PPP parameters use the **Send** button to send them to the DAS.

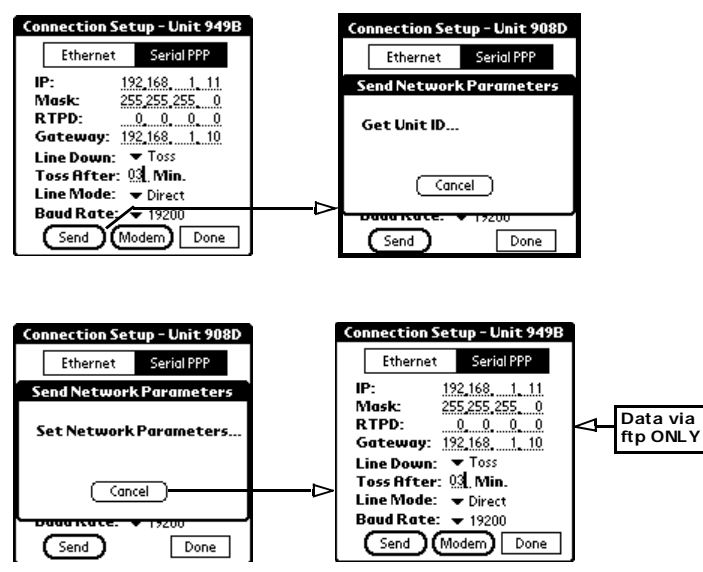

Figure 38 Send Serial PPP

Note: When the Send button is selected both Ethernet and Serial PPP IP configuration are sent to the DAS at the same time. So it is therefore possible to edit both sets of configurations at the same time and only send them to the DAS once.

#### If using AT/Modem - Line Mode:

1. Select the **Modem** button to adjust the modem settings.

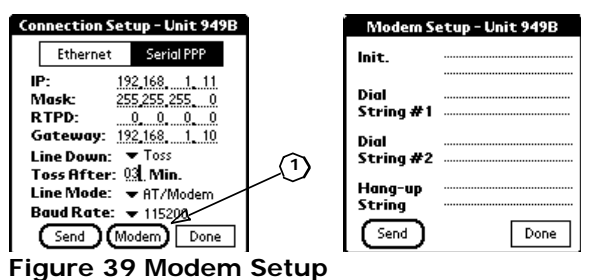

2. Tap after the **Init** field and provide the modem initialization parameters as shown below (ATE0S0=1).

| Modern S  | etup - Unit 949B | Modern S  | etup - Unit 972E |
|-----------|------------------|-----------|------------------|
| lnit.     |                  | lnit.     | ATEOSO=1         |
|           |                  | $\neg$    |                  |
| Dial      |                  | Dial      |                  |
| String #1 |                  | String #1 |                  |
| Dial      |                  | Dial      |                  |
| String #2 |                  | String #2 |                  |
| Hang-up   |                  | Hana-up   |                  |
| String    |                  | String    |                  |
| Send      | Done             | Send      | Done             |

Note: Type the init string exactly as shown above. The init string is the ONLY string that works. It is sent to the modem on both boot up of the 130-01 and/or if sent from the above window using the Send button.

- 3. Tap the **Send** button to send the modem parameters to the DAS.
- 4. Tap the **Done** button to return to the Connection setup menu.

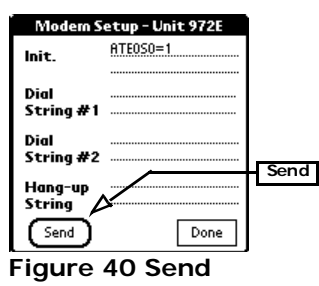

## 3.5.2 Data transfer through PPP real-time

If you want data to be transferred real-time through PPP then it must be marked in the data stream parameters and the RTPD host IP entered in the PPP menu.

- If the remote cannot find RTPD when carrier detect goes high, at the IP address entered for RTPD, it will hang up the line.
- The remote does not call out automatically when using a modem. It will drop the line if it does not negotiate with an RTPD host address other than 0.0.0.0.
- If the data is streamed over PPP and the link is getting saturated, at some point the 130 will close the RTPD connection, reset the DAS and take the link down.
- FTP cannot be used if the PPP link is talking or connecting to an RTPD.

Note: If the user wants to use the real-time and ftp option, they must stop acq first and allow the serial data buffer to clear before doing ftp or the unit will lock up and will be reset by the watchdog after 60 seconds.
## 3.6 PC Communication Setup

## 3.6.1 130 DAS modem communication

Note: The modem at the 130-01 DAS end of the line should be pre-configured to automatically answer before trying to dial to the DAS.

The following steps are an example of the steps necessary to configure the 130-01 DAS modem to automatically answer.

- 1. Be sure the modem is connected an open COM port on the PC.
- 2. Open a Hyper Terminal window using: Start --> Program --> Accessories --> Communications --> Hyper Terminal
- 3. Create a new 130-01 DAS connection session.
- 4. Enter the Connect using option as COM for the connection.
- 5. Set the Port Settings to the port settings of the 130 modem.

i.e. Bits per second to the baud rate of the 130 modem.

6. Once connected enter AT commands necessary for the specific modem installed to automatically allow auto-answer.

i.e. AT S0=1

## 3.6.2 Install modem

Note: This section only applies if a modem has not already been installed on the PC.

This section describes requirements for dialup into a 130-01 Recorder on a computer running Windows 2000.

- 1. Connect the modem to an open COM port of the PC.
- 2. Open the Start --> Settings --> Control Panel --> window to add a modem.
- 3. Double-click the Phone and Modem Icon.

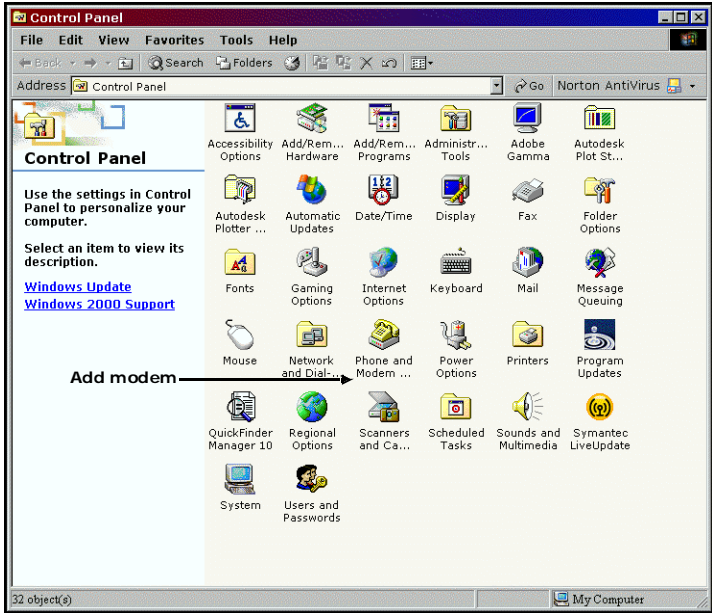

Figure 41 Add Modem

4. Select the **Modem** option tab to continue the setup.

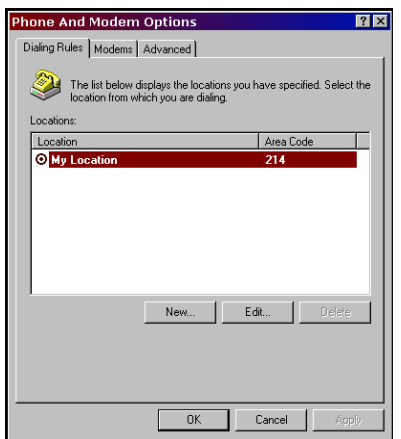

Figure 42 Phone and Modem Options

5. Select the **Add** option to detect and install a modem.

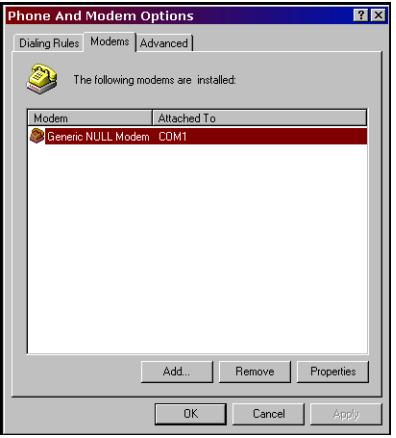

Figure 43 Modem Option

6. The Install New Modem window opens and installs.

| Add/Remove Hardwa                           | are Wizard                                                                                                    |
|---------------------------------------------|----------------------------------------------------------------------------------------------------|
| Install New Modem<br>Windows is detecting r | nodems.                                                                                                    |
|                                             | Please wat while Windows attempts to detect your modern.<br>This may take several minutes.<br>Checking.<br>Status: Finding and installing Plug & Play devices. |
|                                             | <back next=""> Cancel</back>                                                                                                    |

Figure 44 Detect Modem

7. Select the **Finish** button to accept the new device and finish the installation.

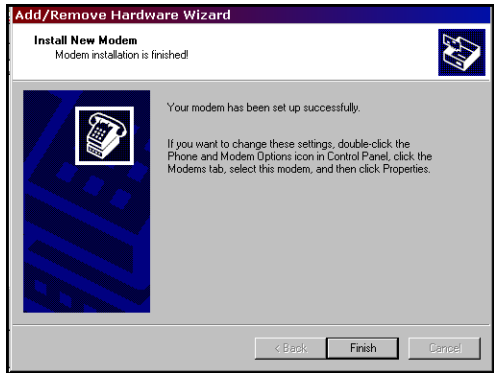

Figure 45 Installed Modem

8. The **Phone and Modem Options** window displays to show the new modem.

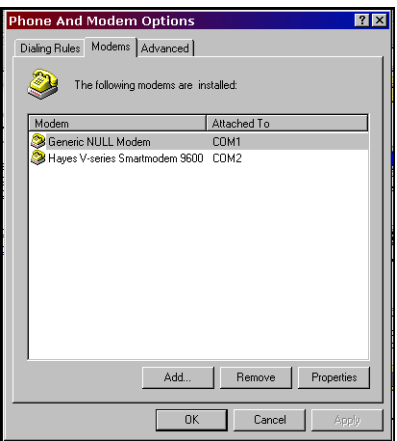

Figure 46 New Modem

9. Highlight the new modem.

| Phone And Modem Options            | ? ×               |
|------------------------------------|-------------------|
| Dialing Rules Modems Advanced      |                   |
| The following modems are installed |                   |
| Modem Attac                        | hed To            |
| Generic NULL Modem COM             | 1                 |
| Hayes V-series Smartmodem 9600 COM | 2                 |
|                                    |                   |
|                                    |                   |
|                                    |                   |
|                                    |                   |
|                                    |                   |
|                                    |                   |
|                                    |                   |
|                                    |                   |
|                                    |                   |
|                                    |                   |
| Add                                | Hemove Properties |
| ОК                                 | Cancel Apply      |

- 10. Select the **Properties** button to set the baud rate for the modem.
- 11. Set the Baud rate from the drop-down menu and Select the **OK** button.

| Hayes V-series Smartmodem 9600 Pro 🛛 🛛 |  |  |  |  |  |  |  |  |
|----------------------------------------|--|--|--|--|--|--|--|--|
| General Diagnostics Advanced           |  |  |  |  |  |  |  |  |
| Port: COM2                             |  |  |  |  |  |  |  |  |
| Speaker volume                         |  |  |  |  |  |  |  |  |
| Off — High                             |  |  |  |  |  |  |  |  |
| Maximum Port Speed                     |  |  |  |  |  |  |  |  |
| 19200                                  |  |  |  |  |  |  |  |  |
| Dial Control                           |  |  |  |  |  |  |  |  |
| ✓ Wait for dial tone before dialing    |  |  |  |  |  |  |  |  |
|                                        |  |  |  |  |  |  |  |  |
| OK Cancel                              |  |  |  |  |  |  |  |  |

Figure 47 Modem Properties

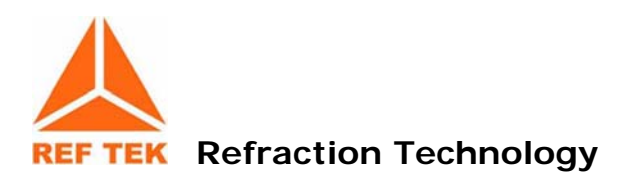

## 4 Periodic Maintenance Operations

## 4.1 Introduction

This section provides maintenance information for the 130-01/3 and 130-01/6 on the following topics:

- Replacing the Compact Flash
- Connector Assembly & Maintenance
- Periodic Maintenance checks
- Replace CPU Battery (130-01/3 and 130-01/6)
- Disassembly of the 130 for service
- Sealing and pressure testing a 130-01 DAS
- Adding or replacing an RT527
- Testing the 130 DAS Memory

This section provides maintenance procedures that increase the effectiveness and useful life of your recorder unit(s).

# WARNING: All REF TEK circuit boards are Static Sensitive and appropriate handling is required to protect each board from damage due to Static discharge.

- 1. Please insure that when handling REF TEK circuit boards, the handler and the work bench are grounded. This is usually done via a grounding mat on the bench, which is ultimately grounded to the building ground and also attached to the handler.
- 2. When shipping individual boards they must be wrapped in anti-static protection, either anti-static bags or boxes. REK TEK can supply these if requested.
- 3. Failure to protect against static increases the chance of boards being damaged and may void REF TEK warrantee.

## 4.2 Replacing the Compact Flash

If the Compact Flash needs to be changed do the following

1. Remove the cap off the 130-01 DAS.

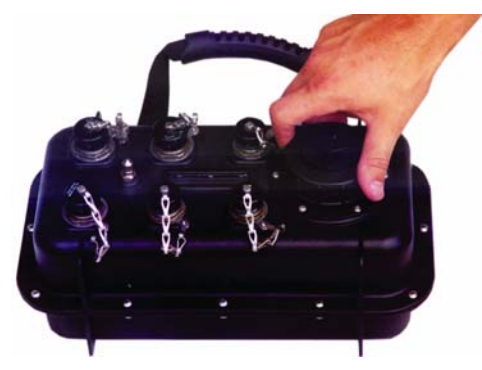

2. If the LED, in the disk well assembly next to where the Compact Flash is installed, shows "Green", it can be replaced with an empty formatted drive.

# Note: If the LED shows Red the drive is reading data; DO NOT REMOVE THE DRIVE UNTIL THE LED CHANGES TO GREEN.

The following conditions could result if a drive is replaced while the LED is Red:

- Loss of data on the drive.
- The drive may have to be reformatted.
- The 130 DAS may have to be power-cycled.

#### Note: DO NOT TOUCH THE DRIVE, except when replacing the tape.

3. Use only the provided tab, attached to the Compact Flash.

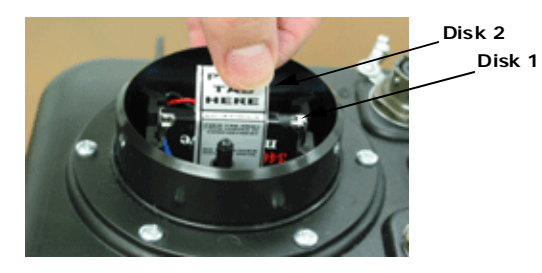

Use the provided tab to remove the Compact Flash

Note: DO NOT HOLD the drive in the middle as it may damage the drive.

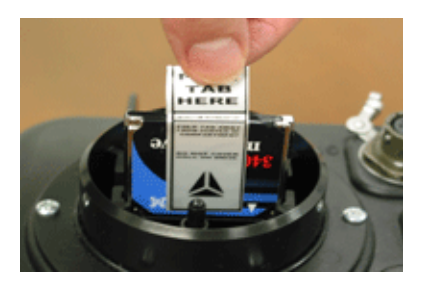

4. Handle the drive by grasping the sides of the drive with the other hand.

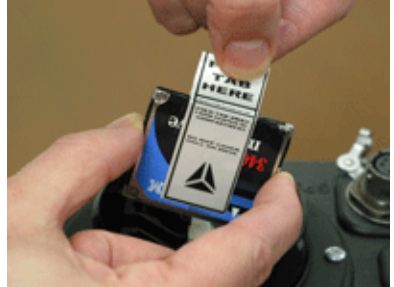

Figure 48 Handle drive

5. Install a newly formatted drive in either slot by holding (ONLY) onto the sides of the Compact Flash and inserting into the well or reader.

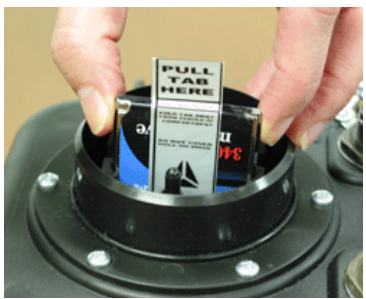

Figure 49 Install Drive

6. The LED, for the well slot, should turn "Green".

## When using the Compact Flash with a Compact Flash Reader:

7. Grasp only the edges while inserting the drive into the Compact Flash Reader.

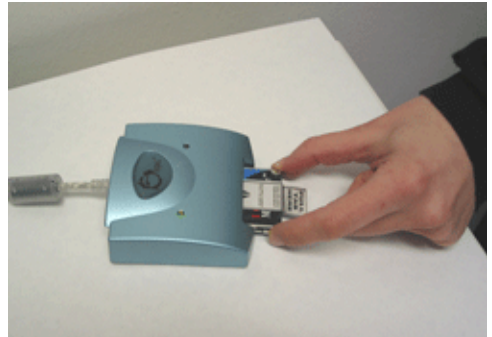

Figure 50 Compact Flash

8. Grasp only by edges or tab to install or remove the drive.

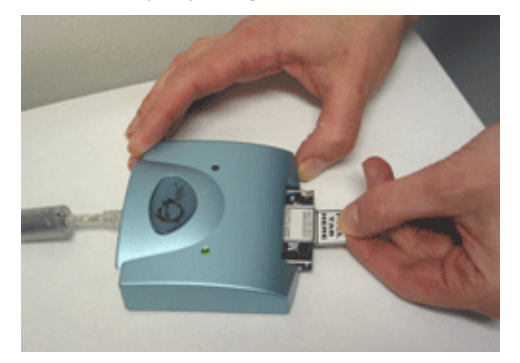

CF Disk Warning:

Due to the large variability of CF cards available on the world market and the resulting problems with compatibility due to memory layout, signal structuring and power requirements, Refraction Technology cannot guarantee a CF card will work in a REF TEK data recorder unless it is sold through REF TEK itself. REF TEK ensures compatibility through communications with CF manufacturers and rigorous in-house testing. Some CF manufacturers refuse to provide adequate information or factory controls to ensure that the product being sold today is the same as the product sold earlier under the same part number. CF cards not purchased from REF TEK may work at one temperature but not at another, or may fail all together.

## 4.3 Connector Assembly & Maintenance

To allow you to choose the particular peripherals to use (such as power supply, modem, and external clock), and suitably locate them, REF TEK typically does not always supply complete cables with your recorder. Instead, REF TEK supplies a kit that contains the mating connectors that you need to construct the cables required by your particular peripherals and system configuration. Upon order, REF TEK will supply any or all of our standard connector cables (as described later). Also, REF TEK will construct any custom cables your system needs. For some of the more standard connector/cable drawings of commonly used assemblies see "Standard Faceplate Connections".

Pin connections are supplied in your recorder manual (Starting in Chapter 1, "Overview"). When making the connections follow industry standard practices in dressing the cable end, soldering the connections and applying shrink tubing. The use of self-vulcanizing tape is preferred to potting the connector since with potting, the connector is no longer field serviceable.

Note: For additional moisture protection, apply DL-111 inside the top shell to seal against the rubber grommet. Bottom shell must rotate freely after the top shell has been firmly tightened into the connector body.

# The recommended periodic connector maintenance and usage is as follows:

- 1. Plugs labeled "PT06" have a superintending outer locking collar with a machined inner groove that locks onto the pegs in the side of the panel mount mate receptacle. When removing a PT06 connector, move it out of the locked position by first applying a downward force on the outer collar and then twisting it free in a counter-clockwise direction.
- 2. Be careful with tools when gripping connectors use tools with nylon fittings in the jaws if you can, and do not apply excessive force.
- 3. The connectors have a machined groove inside. To avoid damaging this groove, you must apply a downward force while turning. Because connectors for the 130 DAS units are constructed of an alloy, excessive force on the locking groove can cause burrs which make subsequent installation and removal of the connectors more difficult.
- 4. Do not attempt to remove a plug with pliers.
- 5. Assemble new connectors correctly as shown below.

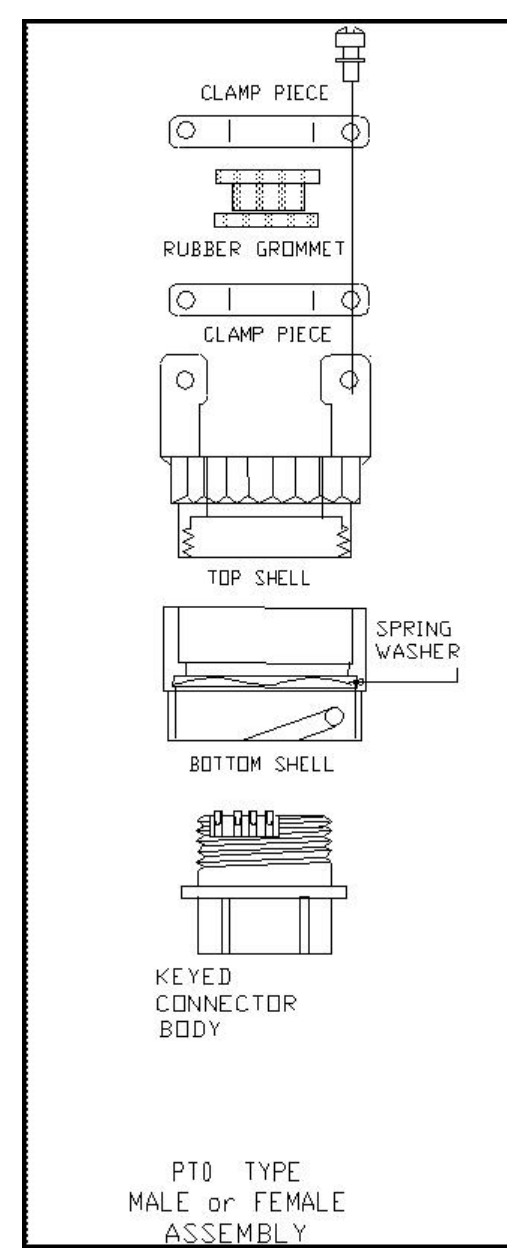

Figure 51 PTO Connector

## 4.4 Periodic Maintenance checks

In theory, no maintenance is needed - in practice it is to the user's advantage to inspect a unit at least every year or before and after any long-term field deployment. Shock, vibration and effects the user has no control over (vandalism for example) may occur and cause leaks in the case that result in dust or moisture accumulating inside and damaging components. For these reasons it is best to perform an annual inspection, clean off the boards, ensure that all components are in good condition and that socketed chips are properly seated and that all boards and connectors are firmly mated. If you encounter a recurrent problem, please advise Refraction Technology.

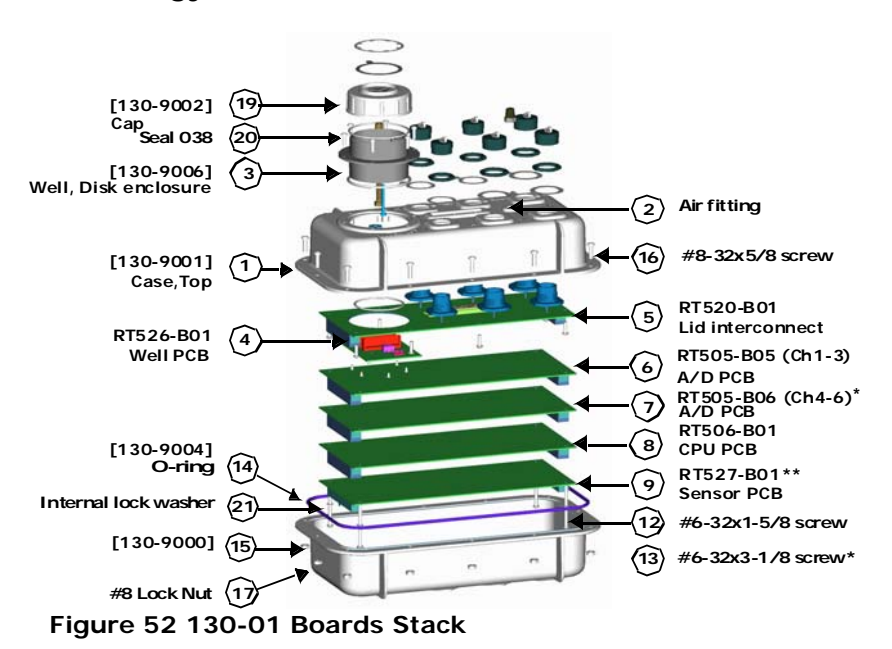

Note: For some DAS units an EMI protective shield has been added to make the unit CE compliant. Care should be taken in removal when servicing the unit.

Note: \*\* Optional board Note: RT505-B06 A/D PCB is for 130-01/6 and 130-02/6 6 Channel 130 DAS units.

## 4.5 Replace CPU Battery (130-01/3 and 130-01/6)

The CPU board has a 3.6 volt back-up battery, located in the well area, to retain CPU RAM when the recorder is powered off or asleep. If the LCD display shows less than 2.2 volts for the battery it should be replaced.

Refer to Figure 52 on page 69

- 1. The power to the 130-01 may be left on so data in memory will not be lost.
- 2. Remove the cap (130-9002) (Item 19) from the well disk enclosure (Item 3).
- 3. Disconnect the connector for the battery from the pins located next to the fin clip inside the well.
- 4. Gently remove the battery assembly (130-9007) (Item 18) from the fin clip inside.
- 5. Insert the new battery assembly (130-9007) (Item 18) into the fin clip inside the well disk enclosure (Item 3).
- 6. Attach the connector off the new battery assembly (130-9007) (Item 18) to the pins located next to the fin clip inside the well disk enclosure (Item 3).
- 7. Check the LCD display to be sure the voltage is now close to 3.6 volts.

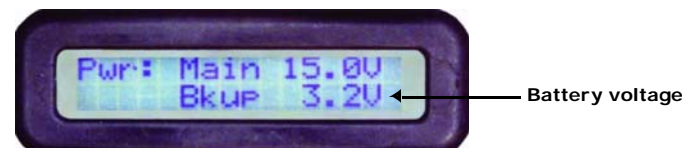

- 8. Screw the cap (130-9002) (Item 19) onto the well enclosure (Item 4).
- 9. Once the cap bottoms out to the flange turn the cap ONLY A HALF TURN to seal the well.

## 4.6 Disassembly of the 130 for service

To disassemble a 130-01 refer to Figure 52 on page 69 and follow these steps:

- 1. Power off the 130-01.
- Check and make sure the cap (130-9002) is installed on the well disk enclosure (Item 3).
- 3. Flip the 130-01 DAS upside-down on the top of the top case (Item 1).
- 4. Unbolt the bottom base case (Item 15) of the recorder by removal of twelve #8-32x5/8 screws (Items 16) and the twelve #8 lock nuts (Item 17).

# Note: The order of removal is not important until the 130 DAS needs to be assembled.

5. Remove the bottom half of the case (130-9000) (Item 15). Note: Make sure the O-ring (Item 14) (130-9004) stays on the bottom half of the 130-01 DAS assembly.

- 6. If the DAS has a protective EMI shield, remove the cover (form-fitting plastic).
- If boards need to be removed, loosen and remove the six #6-32 screws (Item 12) or (Item 13) from the stack.

# Note: Retain the lock washers (Item 21) with the screws so they do not get misplaced.

- 8. Disconnect the CPU ribbon cables (Item 10) and (Item 11) from the CPU board (Item 9) by spreading the ears on the connections of the CPU board (Item 9).
- 9. At this point the individual boards may be gently lifted off the stack.

10. The 130-01 DAS configuration can be changed, at this time, by:

- Adding a memory expansion board to the top of the CPU board (Item 9). Make sure the board notches match where the cable connectors for the ribbon cables (Item 10) and (Item 11) are located on the board.
- Adding a sensor control board (Item 8) after removing the CPU board (Item 9).
- Upgrade the 130-1/3 to a 130-1/6 6-Channel recorder.

11. Refer to "Assembly of the 130" on page 76 to assemble the 130 DAS.

## 4.6.1 130-01 Bill of Materials

| Asse | embly ID: 130-01/3 R | ecorder, 3r | d Generation, 3 Channel Status: A                 |        |    |   |      | 1.000000 EA       |
|------|----------------------|-------------|---------------------------------------------------|--------|----|---|------|-------------------|
| 1    | 130-8000             |             | Assembly, Final, 130-01/3, 3rd Generation DAS     | 1.0000 | EA | м |      |                   |
| . 2  | 130-8001             |             | Assembly, Top, 130-01, 3rd Generation DAS         | 1.0000 | EA | Ρ |      |                   |
| 3    | 130-8009             | 0130        | Assembly, Well, Disk Drive, 130-01                | 1.0000 | EA | Ρ |      |                   |
| 4    | FAB1309006           | 0010        | Well, Disk Drive, 3rd Generation DAS              | 1.0000 | EA | В | 3    |                   |
| 4    | FAB1309007           | 0020        | Shaft, Switch Actuator, 3rd Generation DAS        | 1.0000 | EA | В |      |                   |
| 4    | FAB1309008           | 0030        | Battery, 3.6V, .95Ah, 1/2AA, w/ Connector, for 1: | 1.0000 | EA | В | (18) |                   |
| 4    | HNB1/4-20X14         | 0040        | Bolt, Hex Head, 1/4-20x7/8, Nylon                 | 1.0000 | EA | в |      | Cap screw         |
| 4    | HNN1/4-20            | 0050        | Nut, 1/4-20, 7/32 Length, 5/16 OD, Small          | 1.0000 | EA | В |      | Cap screw nut     |
| 4    | HNW-04               |             | Washer, Flat, Nylon, #4                           | 1.0000 | EA | В |      |                   |
| 4    | HST4-26X10           | 0130        | Screw, Plastic Self Tapping, 4-26X5/16,           | 6.0000 | EA | В |      | RT526 board mou   |
| 4    | HST6-20X8            | 0120        | Screw, Plastic Self Tapping, 6-20x1/2             | 6.0000 | EA | В |      | Well mount to cas |
| 4    | SEAL034/50DURO       | 0080        | O-Ring, 2-034, 50 Durometer, EPR                  | 1.0000 | EA | В |      | Well board seal   |
| 4    | SEAL038/50DURO       | 0110        | O-Ring, 2-038, 50 Durometer, EPR                  | 1.0000 | EA | В |      | Well cap seal     |

Figure 53 130-01/3 Bill Of Materials

| Asse | Assembly ID: 130-01/3 Recorder, 3rd Generation, 3 Channel Status: A 1.000000 EA |      |                                           |         |    |   |   |                            |  |  |  |
|------|---------------------------------------------------------------------------------|------|-------------------------------------------|---------|----|---|---|----------------------------|--|--|--|
| 4    | SEAL147/50DURO                                                                  | 0090 | O-Ring, 2-147, 50 Durometer, EPR          | 1.0000  | EA | в |   | Well case seal             |  |  |  |
| 3    | 130-8012                                                                        | 0140 | Assembly, Lens, LCD, 130-01               | 1.0000  | EA | Ρ |   |                            |  |  |  |
| 4    | FAB1309004                                                                      | 0010 | Bezel, Lexan, 130-01, 3rd Generation DAS  | 1.0000  | EA | В |   |                            |  |  |  |
| 4    | H21100-142                                                                      |      | Washer, Shakeproff, M2.5, Schroff         | 6.0000  | EA | В |   |                            |  |  |  |
| 4    | HPHM2.5X4                                                                       | 0020 | Screw, M2.5 x 4, PPH, SS                  | 6.0000  | EA | В |   |                            |  |  |  |
| 3    | FAB1309001                                                                      | 0150 | Case, Top, 130-01, 3rd Generation DAS, CE | 1.0000  | EA | В | 1 | MODS, TAP AIR FITTING HOLE |  |  |  |
| 3    | FAB1309175                                                                      | 0200 | Shield, Upper, .030, PVC, WAVE ZERO       | 1.0000  | EA | В |   |                            |  |  |  |
| 3    | H9166-0060                                                                      | 0120 | Valve, Air, Schrader, 1/8" Pipe Tap       | 1.0000  | EA | В | 2 |                            |  |  |  |
| 3    | HCW-06                                                                          |      | Washer, Spring (Crescent), #6, SS         | 16.0000 | EA | В |   |                            |  |  |  |
| 3    | HNW-06                                                                          |      | Washer, Flat, Nylon, #6                   | 3.0000  | EA | В |   |                            |  |  |  |
| 3    | HST6-20X8                                                                       | 0080 | Screw, Plastic Self Tapping, 6-20x1/2     | 8.0000  | EA | В |   |                            |  |  |  |
| 3    | PMS318112N                                                                      | 0060 | Connector, Cap, Dust, for Shell Size 12   | 3.0000  | EA | В |   |                            |  |  |  |
| 3    | PMS318114N                                                                      | 0070 | Connector, Cap, Dust, for Shell Size 14   | 2.0000  | EA | В |   |                            |  |  |  |

| Ass | embly ID: 130-0       | 1/3 Recor | der, 3r | d Generation, 3 Channel Status: A                |         |    |   |
|-----|-----------------------|-----------|---------|--------------------------------------------------|---------|----|---|
| . 2 | 130-8005A<br>12/4/200 | (10)      |         | Assembly, Cable, Disk, Int., 50 Pin, .025 Pitch  | 1.0000  | EA | Ρ |
| 3   | P214347               |           |         | Connector, IDC, Female, 50 Pin, w/ Latches       | 2.0000  | EA | В |
| 3   | W9L30050              |           |         | Cable, Ribbon, .025 Pitch, 50 Conductors         | 1.0000  | FT | В |
| . 2 | 130-8006A<br>12/4/200 | (11)      |         | Assembly, Cable, Int., Test/Status, 26 Pin, .025 | 1.0000  | EA | Ρ |
| 3   | P214346               |           |         | Connector, IDC, Female, 26 Pin, w/ Latches       | 2.0000  | EA | В |
| 3   | W9L30026              |           |         | Cable, Ribbon, .025 Pitch, 26 Conductors         | 1.0000  | FT | В |
| . 2 | 130-8007              |           |         | Kit, Completion, for 3-Card Stack, 3rd Generatio | 1.0000  | EA | Ρ |
| 3   | 130-HANDLE            |           | 0130    | Handle, Black, for use w/130                     | 1.0000  | EA | В |
| 3   | FAB1309000            | (15)      | 0010    | Case, Bottom, 3rd Generation DAS                 | 1.0000  | EA | В |
| 3   | FAB1309003            | (14)      | 0020    | Seal, Black, 3rd Generation DAS                  | 1.0000  | EA | В |
| 3   | FAB1309176            |           | 0150    | Shield, Lower, .030, PVC, WAVE ZERO              | 1.0000  | EA | В |
| 3   | HCW-06                |           |         | Washer, Spring (Crescent), #6, SS                | 6.0000  | EA | В |
| 3   | HKHN-08               |           | 0080    | Nut, Hex with Star Washer, 8-32, SS              | 12.0000 | EA | В |

| Ass | embly ID: 130-0        | 1/3 Recor | der, 3r | d Generation, 3 Channel Status: A             |         |    |   |
|-----|------------------------|-----------|---------|-----------------------------------------------|---------|----|---|
| 3   | HPH6-32X26             | (12)      | 0030    | Screw, 6-32x1-5/8, PPH, SS                    | 6.0000  | EA | В |
| 3   | HPH8-32X10             |           | 0140    | Screw, 8-32x5/8, PPH, SS                      | 2.0000  | EA | В |
| 3   | HPH8-32X8              |           | 0100    | Screw, 8-32x1/2, PPH, SS                      | 10.0000 | EA | В |
| . 2 | 130-8013               |           |         | Assembly, Cap, Disk Drive Well, 130-01        | 1.0000  | EA | Ρ |
| . 3 | FAB1309002             | (19)      | 0010    | Cap, 130-01, 3rd Generation DAS               | 1.0000  | EA | В |
| 1   | RT505G-B05<br>2/18/200 | 6         |         | Assembly, PCB, A/D Board, Ch 1-3, x1 or x32 G | 1.0000  | EA | М |
| 1   | RT506J-B01<br>12/4/200 | 8         |         | Assembly, PCB, CPU Board, 3rd Generation, 8   | 1.0000  | EA | М |
| 1   | RT520H-B01<br>3/19/200 | 5         |         | Assembly, PCB, Lid Interconnect, 3rd Gen      | 1.0000  | EA | м |
| 1   | RT526H-B01<br>12/4/200 | 4         |         | Assembly, PCB, Microdisk/Compact Flash Board  | 1.0000  | EA | М |

## 4.7 Assembly of the 130

## Assemble the 130 DAS (Figure 52 on page 69) as follows:

1. Gently re-stack the boards in the order shown in Figure 52.

Note: If new boards are added remember the CPU board is always last unless a memory expansion board is added, in this case the memory board is mounted last.

- 2. If the DAS has an EMI protective shield, either close the flaps re-install the cover (plastic).
- 3. Insert the six removed #6-32 screws (Item 12) or (Item 13) with the lock washers (Item 21).
- 4. Tighten the stack of boards with a screwdriver.
- 5. Connect the loose end of the ribbon cables (Item 10) and (Item 11) by locating the first pin on the connector and applying pressure until the ears of the connector close.
- 6. Place the O-ring in the bottom half of the case (Item 15).
- 7. Place the completed flipped case assembly (Item 1) onto the case bottom base (Item 15) making sure the O-ring sits in the groove of the top case as well.
- 8. Bolt the two halves of the 130-01 DAS together using twelve #8-21x5/8 SS screws (Item 16) and #8 lock nuts (Item 17).
- 9. Seal and pressure test the 130-01 DAS. Refer to Step 7 on "Sealing and pressure testing a 130-01 DAS".

Note: Follow the pattern shown below in below to install and hand tighten the nuts to the screws. Then tighten all twelve screws in the same pattern.

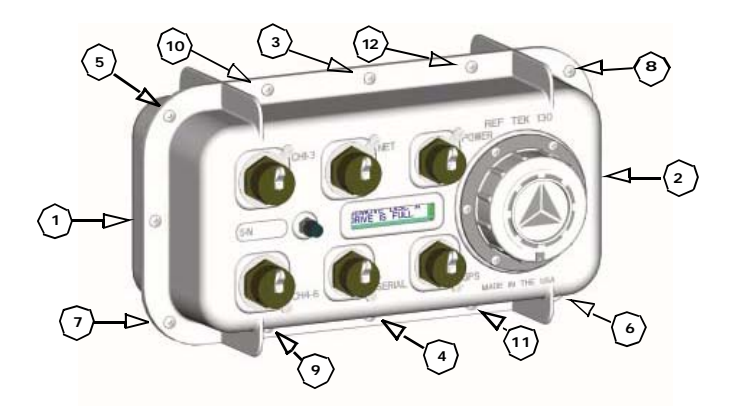

Figure 54 Tighten Pattern

## 4.8 Sealing and pressure testing a 130-01 DAS

Recorder units in the plastic cases must be reassembled correctly so that they remain properly sealed and moisture proof. The top and bottom case incorporates an O-ring that forms the seal. The O-ring is very lightly lubricated with a hydrocarbon based silicone and it must be correctly seated before the recorder is reassembled. REF TEK provides a spares kit that includes an O-ring and other assembly hardware for each recorder. Extra Orings can be ordered under part number 130-8003 as part of the spares kit.

Each recorder also contains two desiccant packets that should be replaced when the recorder is opened. Desiccant packs can be reactivated by following the instructions on the packs. Alternately, a pair of desiccant packs can be put in a microwave at half power for three to five minutes to reactivate them.

Following reassembly (See "Assembly of the 130") it is advisable to pressure test a recorder before use, as described below. After a successful test the recorder should be returned to atmospheric pressure. The test should show no significant pressure drop (at constant temperature) over a 24-hour period.

# To reassemble and pressure test, a 130 DAS, refer to Figure 52 and proceed as follows:

- 1. Clean the O-ring groove in the bottom base case (Item 25).
- 2. Clean the O-ring groove in the case top case (Item 1).

3. Flip over the top case assembly with the board stack. Note: Make sure the cap is on the disk well.

4. Carefully slide the O-ring into position into the groove of the flipped top case assembly (Item 1).

#### Note: Try to avoid stretching the O-ring unduly.

- 5. If the DAS has a protective EMI shield, either close the flaps install the cover (plastic).
- 6. Carefully lower the recorder bottom base case (Item 25) onto the top case assembly half of the 130-01. Observe the O-ring and check that the corners do not get caught and displaced or gouged as the unit is seated on the top.
- Install the retaining screws, using twelve #8-21x5/8 SS screws (Item 16) and #8 lock nuts (Item 17), and tighten them in the order shown (Figure 76) to seal the unit.
- 8. Pressurize the unit to about 1 psi with air and note the precise reading. This value should remain constant for at least 24 hours. Alternately, a 5-minute water immersion test may be used if the person doing the test keeps a close watch (for bubbles).

## 4.9 Firmware update options

WARNING: If the firmware flash is interrupted the 130 may not boot again and the 130 must be returned to the factory for service or optional EEPROM board must be used. If you live in an area of unreliable power a UPS is recommended.

## NOTE: DAS power must be above 11.5V to upgrade firmware.

## 4.9.1 Download firmware from the FTP site

1. Login to our FTP site at: ftp.reftek.com/pub as:

#### User name: Anonymous

#### Password: Your E-mail address

- 2. Find the 130-01 firmware at ftp.reftek.com/pub/130/cpu/prom.
- 3. Download the zip file of the most recently released firmware version.

## 4.9.2 Firmware update process

Updating firmware in a 130-01 requires the presence of a firmware file on an installed Compact Flash device.

- 1. On power-up, the 130-01 checks the Compact Flash for the presence of 'main.s3' in the root directory.
- 2. If the 'main.s3' file is present on the Compact Flash, the 130-01:
- (a) Reads the file.
- (b) Re-programs the internal flash memory.
- (c) DELETES the file.

#### Note: DO NOT DISTURB THE UNIT DURING THIS PROCESS.

## 4.9.3 Updating firmware from a Compact Flash™

- 1. Unzip the 'main.s3' file from the downloaded zip file of the most recently released firmware.
- Copy the desired firmware image to the root of the Compact Flash as 'main.s3' using a PC with a Compact Flash<sup>™</sup> reader.
- 3. Install the Compact Flash<sup>™</sup> in the 130-01.

# Updating firmware in a 130-01 requires the presence of a firmware file on an installed Compact Flash device.

- 4. On power-up, the 130-01 checks the Compact Flash<sup>™</sup> for the presence of 'main.s3' in the root directory.
- 5. If the 'main.s3' file is present on the Compact Flash™, the 130-01:
- (a) Reads the file.
- (b) Re-programs the internal flash memory.
- (c) DELETES the file.

#### Note: DO NOT DISTURB THE UNIT DURING THIS PROCESS.

## 4.9.4 Updating firmware using ftp

1. ftp to the 130-01 using its IP address:

#### username: reftek

#### password: reftek

- 2. Use the Is ftp command to list the contents of the Compact Flash<sup>™</sup>.
- 3. Enter bi and ha to select Binary and Hash options.
- 4. Use the put ftp command to send the file (main.s3) to the Compact Flash<sup>™</sup> installed on the 130-01.
- 5. With the Compact Flash<sup>™</sup> with the main.s3 image installed in the 130-01 DAS, issue a reset command from the 130-01

-OR-

- Use the RTCC command and control interface program
- Use the RT130-SM GUI Reset System command
  - 6. On power-up, the 130-01 checks the Compact Flash<sup>™</sup> for the presence of 'main.s3' in the root directory.
  - 7. If the 'main.s3' file is present on the Compact Flash™, the 130-01:
- (a) Reads the file.
- (b) Re-programs the internal flash memory.
- (c) DELETES the file.

#### DO NOT DISTURB THE UNIT DURING THIS PROCESS.

## 4.9.5 Updating firmware at the 130-01

- 1. Issue a Reset command from a PDA running PFC\_130 or Physically disconnect and reconnect power to the unit.
- 2. Observe the LCD for the following messages:

#### READING DISK DO NOT DISTURB

#### WRITING FLASH DO NOT DISTURB

3. The 130-01 DAS resets and returns to normal messaging.

## 4.9.6 Updating firmware via telemetry mode

1. If you are connecting remotely by a TCP connection:

#### First connect

#### Discover the unit

#### Acquire status

- 2. Issue a reset command from the Status screen.
- 3. Delete the unit from the Station List screen:

#### Wait at least 5 minutes

At the Connections screen (reconnect id using a TCP connection) issue a Station Discovery again to discover the 130 DAS station.

Note: DO NOT DISTURB THE UNIT until the start-up LCD message reappears.

## 4.10 To Test the 130 DAS Memory

## 4.10.1 Overview

This Section explains the how the Memory Test (MT) command is handled in the REF TEK 130-01 DAS.

## 4.10.2 Memory test process

The Memory Test Command causes the REF TEK 130-01 to perform a memory test on data and buffer memory. Since the test overwrites any existing data, the DAS performs several actions prior to starting the actual test. Acquisition is stopped (if currently active), the DAS attempts to dump all recorded data and processes not required to perform the memory test are stopped.

- Memory is checked using 0xAA, 0x55 and incremental data patterns.
- If an error is detected, the test is stopped immediately and the DAS responds with the FAIL result code and failing address.
- Upon successful completion of the test, the DAS responses with the PASS result code and 0x00000000 as the failing address.

# Note: The test status and the PASS/FAIL results are also available on the LCD display.

- After a 20 second delay the system automatically reboots.
- All configuration parameters are restored to the conditions prior to the MT command being issued. This includes starting acquisition, if it was running prior to receipt of the command.

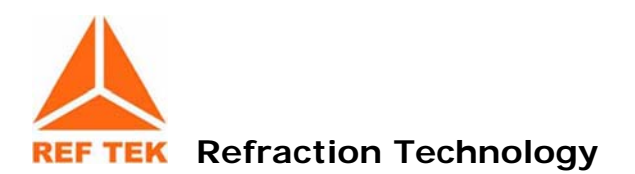

## 5 Adding or replacing an RT527

## 5.1 Overview

This document provides installation information to add or replace the Sensor Control board (RT527) in the 130 DAS family systems. Refer to the RT527 board technical reference information for the RT527.

Note: Please read all instructions carefully before proceeding. If you have any questions please call or E-mail REF TEK.

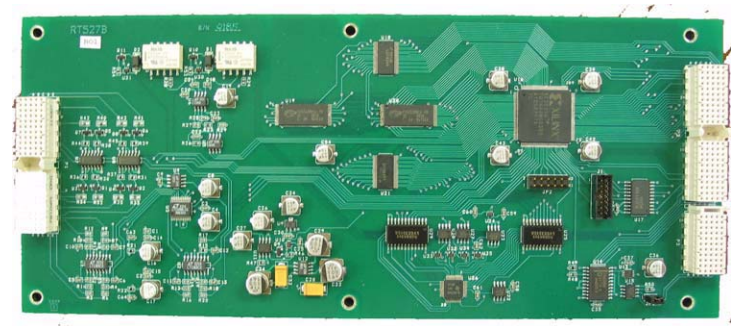

Figure 55 RT527 SCB

## 5.2 Installation

## To install the RT527 in the 130-01 DAS follow these steps:

- 1. Upgrade the 130-01 to a minimum firmware version of 2.1.0 or later (see the "Update Firmware" section (Page 78) in the System Operations Manual).
- 2. Power off the 130-01.
- 3. Check and make sure the cap (130-9002) is installed on the well disk enclosure (Item 3) as shown on page 87.
- 4. Flip the 130-01 DAS upside-down on the top of the top case (Item 1).

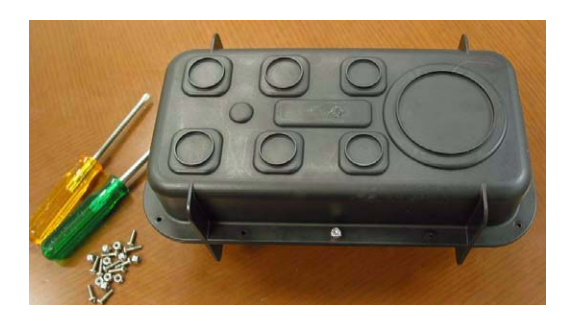

5. Unbolt the bottom base case (Item 15) of the recorder by removal of twelve #8-32x5/8 screws (Items 16) and the twelve #8 lock nuts (Item 17).

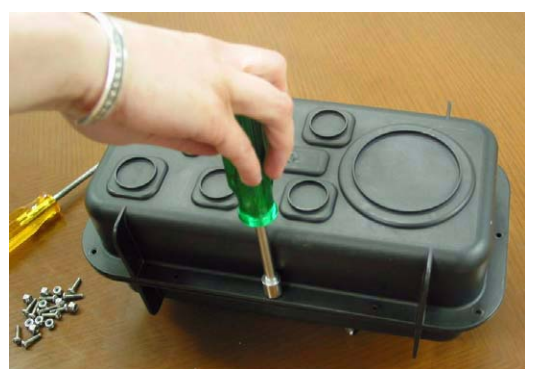

Figure 56 Unbolt 130 Case

Note: The order of screw removal is not important.

- 6. Remove the bottom half of the case (130-9000) (Item 15).
- 7. Make sure the O-ring (Item 14) (130-9004) stays on the bottom half of the 130-01 DAS assembly.

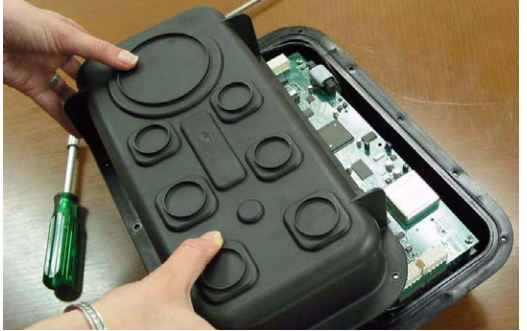

Figure 57 Remove 130 Top

8. Loosen and remove the six #6-32 screws (Item 12) or (Item 13) from the stack.

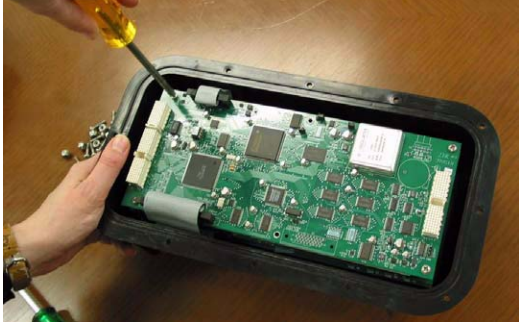

Figure 58 Stack Screws

9. Retain the lock washers (Item 21 on Figure 52) with the screws so they do not get misplaced.

For a new installation of the RT527 go to Step 12. If an upgrade of an RT527 go to Step 10.

## 5.2.1 Upgrade

- 10. If an upgrade or replacement of the RT527 (Item 9 on Figure 59 on page 87) is desired, gently lift and remove the old sensor control board (RT527) (Item 9).
- 11. Install the six original #6-32 screws to secure the board stack and go to Step 14.

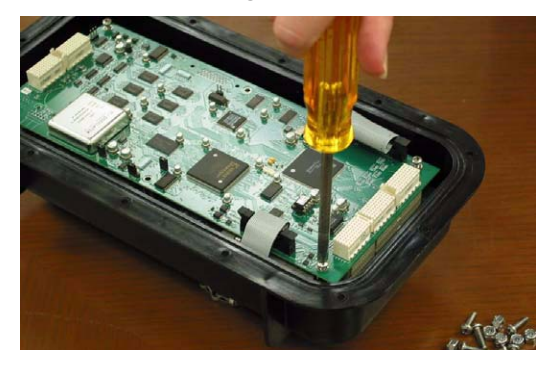

## 5.2.2 For a new installation:

- 12. If adding (installation) of an RT527 (Item 9) is desired, gently attach the new board to connector making sure the board connectors line up and fit correctly.
- 13. For a new (installation) install the 6 (longer) #6-32 screws supplied with the RT527 board.
- 14. Place the O-ring in the bottom half of the case (Item 15).

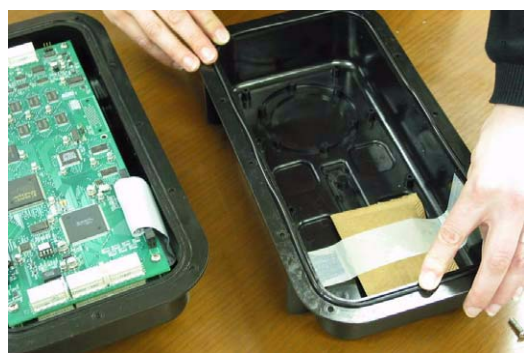

Figure 59 Install O-Ring

15. Place the completed flipped case assembly (Item 1) onto the case bottom base (Item 15) making sure the O-ring sits in the groove of the top case as well.

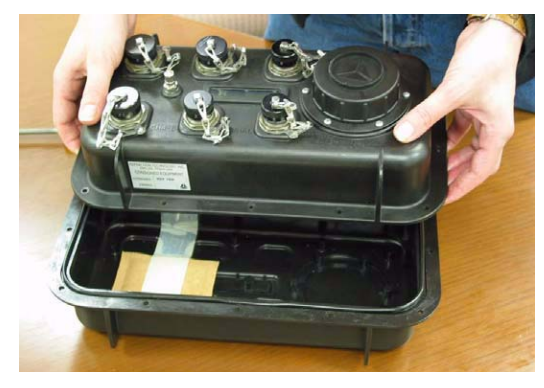

16. Bolt the two halves of the 130 DAS together using twelve #8-21x5/8 SS screws (Item 16) and #8 lock nuts (Item 17).

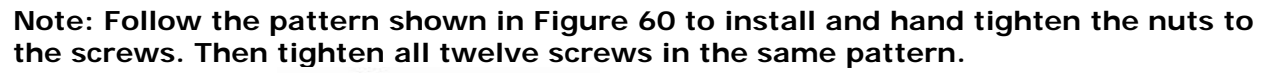

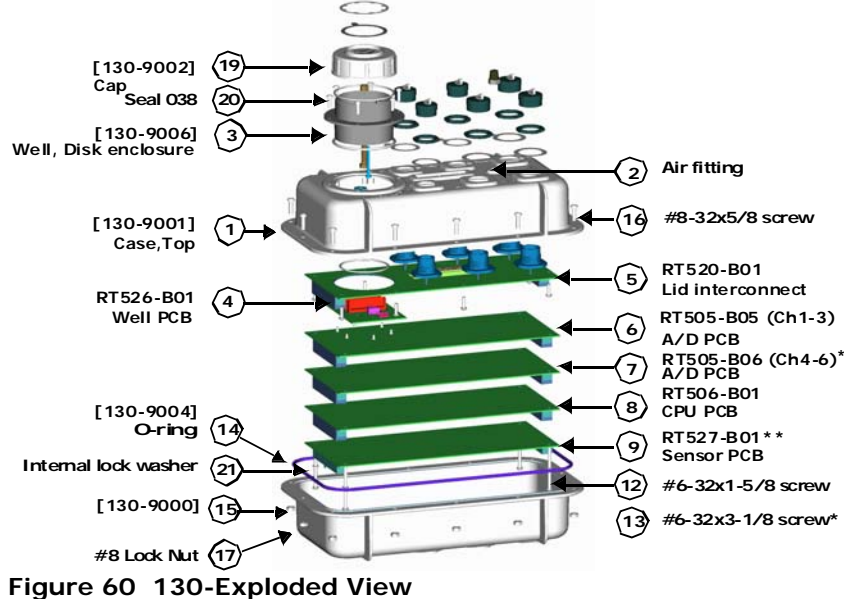

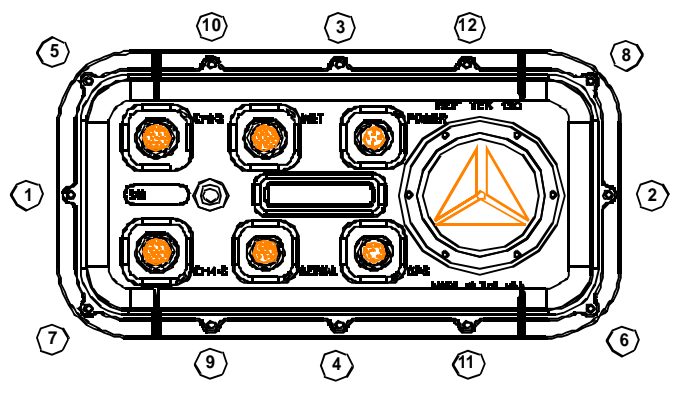

Figure 61 Bolt Pattern

## 5.3 RT527 Scope

This document describes the handling of calibration issues using the RT527 Sensor Control Board (SCB). This board is an optional board which contains circuitry to support the reporting of auxiliary channel data, mass recentering and calibration signal output for two sensors. For more information on sensor control see Section 8 in the 130 Theory of Operations.

## **5.3.1 Channel Connector Signals**

Each channel connector of the REF TEK 130-01 has the following pin-out:

| Pin | Name     | Direction | Description                                     |
|-----|----------|-----------|-------------------------------------------------|
| А   | Ch1 +    | In        | Channel 1 Input +                               |
| В   | Ch1      | In        | Channel 1 Input                                 |
| С   | Ch2 +    | In        | Channel 2 Input +                               |
| D   | Ch2      | In        | Channel 2 Input                                 |
| E   | Ch3 +    | In        | Channel 3 Input +                               |
| F   | Ch3      | In        | Channel 3 Input                                 |
| G   | AGnd     | -         | - Analog Ground                                 |
| Н   | Pwr Out  | -         | Sensor Power (+12V)                             |
| J   | PGND     | -         | - Power Ground                                  |
| К   | CalEn -  | Out       | Calibration Enable - active low (GND) (CMG      |
|     |          |           | sensors)                                        |
| L   | CalEn +  | Out       | Calibration Enable - active high (+5v) (STS     |
|     |          |           | sensors)                                        |
| Μ   | Center - | Out       | Center Enable - active low (+5v) (CMG sensors)  |
| N   | CalSig   | Out       | Calibration Signal (+/- 5v)                     |
| Р   | Aux 1    | In        | Aux (Mass Position) Channel 1                   |
| R   | Aux 2    | In        | Aux (Mass Position) Channel 2                   |
| S   | Aux 3    | In        | Aux (Mass Position) Channel 3                   |
| Т   | DGND     | -         | - Digital Ground                                |
| U   | Center + | Out       | Center Enable - Active High (+5V) (STS sensors) |
| V   | SID      | In/Out    | Sensor ID                                       |

Note: The CalEn and Center pins are tri-state under normal operation conditions. These pins are driven to their stated output level when in active use.

## 5.3.2 Sensor Test Signals

Sensors vary in the number and type of signals they support. The following table shows some common sensors used with the Ref Tek 130-01:

| Sensor   | Mass    | Center    | CalSig | CalEn     | Notes                             |
|----------|---------|-----------|--------|-----------|-----------------------------------|
|          | Outputs | Inputs    | Inputs | Inputs    |                                   |
| 131A     | -       | -         | -      | 1 ( +5v ) | Self-test output while enabled    |
| LE3Dlite | -       | -         | -      | 1 (GND)   | Fixed self-test starts on falling |
|          |         |           |        |           | edge                              |
| L4C      | -       | -         | 1      | -         |                                   |
| S13      | -       | -         | 1      | -         |                                   |
|          |         |           |        |           |                                   |
| CMG-3ESP | 3       | 1 (GND)   | 1      | 3 (GND)   | Center enable > 0.2 S             |
| CMG-3T   | 3       | 1 (GND)   | 1      | 3 (GND)   | Center enable > 0.2 S             |
| CMG-40T  | 3       | _         | 1      | 3 (GND)   |                                   |
| STS      | 3       | 1 ( +5v ) | 3      | 1 ( +5v ) | Center enable > 0.5 S             |

## 5.3.3 Auxiliary Channels

Three auxiliary channels are provided on each sensor connector. Each channel connects to a 12-bit A/D converter with an input range of +/- 10v. These channels are read once per second and stored as left-justified, 2's-compliment, 16-bit values. This equates to a bit-weight of 305.2 uV. These channels can be used to measure mass position or other auxiliary input data, such as temperature and wind speed. The current readings of the auxiliary channels are available on demand using the Auxiliary Data status response (SS:AD).

## Mass re-center

Mass re-centering can be performed on-demand. The Sensor Calibration – Mass re-center (SK:M) command forces activation of the Center pins of a specified sensor for 1-2 seconds. Automatic re-centering is enabled using the PQ parameters. This assumes that the auxiliary input channels are connected to the mass position outputs of a sensor.

Pseudo-code (some error and border conditions not covered):

```
count limit = ((Time * 3600) / Rate)
if (Attempts == 0)
Attempts = 1
retry = Attempts
. . . ...
if (Rate seconds has passed)
{
if (reading < Level)
if (counter > 0)
counter = counter - 1
}
else /* reading >= Level */
{
counter = counter + 1
if (counter >= count limit)
{
activate center signal
retry = retry - 1
if ((retry != 0) AND (Interval != 0))
counter = counter - ((Interval * 60) / Rate)
else
counter = 0
}
}
if (counter == 0)
retry = Attempts
```

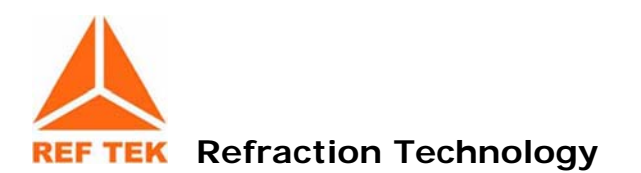

## 6 Logfile Example

## 6.1 Timing examples

289: 22: 14: 42 EXTERNAL CLOCK WAKEUP

The DAS issues a command to turn on the power to the 130 GPS.

323:06:03:10 EXTERNAL CLOCK POWER IS TURNED ON

The DAS gets a confirmation message from the 130-GPS that it has powered up.

289: 22: 15: 58 EXTERNAL CLOCK IS UNLOCKED

The DAS receives messages from the 130-GPS that it is not locked. The 130 GPS is powered up and searching for satellites to lock onto but does not have enough satellites to declare a lock.

289: 22: 16: 58 EXTERNAL CLOCK IS LOCKED

The DAS receives a locked message from the 130-GPS. The DAS will then use the 130-GPS to correct its internal oscillator.

018:09:06:44 INTERNAL CLOCK TIME JERK ENABLED

The DAS compares the 130-GPS time to its internal oscillator time at the first GPS lock since the 130 power-up or reset. If a change is required to equal the 130-GPS time, it enables the timing algorithm that makes the change, Time Jerk. It gives the time it was enabled and will jerk the DAS internal clock with the next 1PPS or 1 Hz rise from the 130-GPS.

018:09:06:44 INTERNAL CLOCK TIME JERK # 1 OCCURRED AT 09:06:44.553

The DAS internal clock was changed according to the 130-GPS time pulse, 1 PPS. It will be only correct to the next 1 Hz pulse and therefore no more than a 1 second correction occurred.

018:09:06:44 DSP CLOCK SET: OLD=04:018:09:06:44.553, NEW=04:018:09:06:44.000

The DAS internal clock change message that tells the operator:

- [1] Time the internal clock was changed (DSP)
- [2] Time the internal clock was at the time of the change

[3] Time it was changed to

(The first change is always less than a second to line the internal 1 Hz to the 1 Hz of the 130-GPS.)

018:09:06:44 DSP CLOCK DIFFERENCE: 0 SECS AND -553 MSECS

Indicates the difference, in milliseconds, between internal 1 Hz and 130-GPS 1 Hz before the DSP clock set or internal oscillator change.

018:09:06:44 DSP CLOCK HAS CHANGED 1 TIMES

Indicates the DAS has made one change to its internal clock since power up or reset.

018:09:06:48 INTERNAL CLOCK TIME SET

The DAS again compares its internal clock with the 130-GPS time to correct the seconds value now that both 1 Hz pulses are lined up.

018:09:06:48 DSP CLOCK SET: OLD = 04:018:09:06:48.000, NEW= 04:018:09:06:45.000

The DAS internal clock has changed from the old value to the new value. This second internal clock change will always be in multiples of seconds.

018:09:06:45 DSP CLOCK DIFFERENCE: -3 SECS AND 0 MSECS

Indicates what the difference, in seconds, is between the internal 1 Hz and 130-GPS 1 Hz before the DSP clock set (internal clock set).

018:09:06:45 DSP CLOCK HAS CHANGED 2 TIMES

Indicates the DAS has made two changes to the internal clock since power up.

018:09:06:45 INTERNAL CLOCK TIME SET

During the first GPS power-on cycle the DAS waits 20 minutes, after initial LOCK, in case the GPS reports an additional 1 second shift due to a difference in its pages.

This shift can be +/- 1 second from the current reported time.

This shift only occurs once and is rare.

If acquisition was started as soon as the GPS declared LOCK and this shift occurs within the 20 minutes of GPS LOCK then the data prior to this shift will off by the +/- second, as reported in the example below.

018:09:21:50 DSP CLOCK SET: OLD = 04:018:09:21:50.000, NEW= 04:018:09:21:51.000

The DAS internal clock has changed from the old value to the new value. This third time set will either be +/-1 second.

018:09:21:51 DSP CLOCK DIFFERENCE: +1 SECS AND 0 MSECS

Indicates there was a difference of +1 second and any data recorded between the second DSP clock set needs to be corrected by +1 second.

018:09:06:45 DSP CLOCK HAS CHANGED 3 TIMES

Indicates the DAS has made three changes to the internal clock since power up.

018:09:07:22 INTERNAL CLOCK PHASE ERROR OF -1 USECONDS

The DAS internal clock or 1 Hz is compared to the 130-GPS 1 Hz periodically and the difference is noted. In this case: -1  $\mu$ S For the first cycle of DAS/130-GPS power the phase error will be checked every minute for 15 minutes. Each additional lock will have only one phase error check/message.

301:07:30:58 INTERNAL CLOCK PHASE ERROR OF 18 USECONDS

The DAS internal clock or 1 Hz is compared to the 130-GPS 1 Hz periodically and the difference is noted. In this case: 18  $\mu$ S

301:10:13:47 INTERNAL CLOCK PHASE ERROR OF 223 MSECONDS

The DAS internal clock or 1 Hz is compared to the 130-GPS 1 Hz periodically and the difference is noted. In this case: 223 mS

357:09:44:53 GPS: POSITION: N23:18:20.04 E101:23:29.58 +01610M

The DAS prints the 130-GPS position information given by this 130-GPS after lock.

305:02:37:56 SIRF: JERK

The DAS compares the 130-GPS time to its internal oscillator time at the first GPS lock since 130 power-up or reset. If a change is required to equal the 130-GPS time, enables the timing algorithm that makes the change, Time Jerk. It gives the time it was enabled and will jerk the DAS internal clock with the next IPPS or 1 Hz rise from the 130-GPS.

(Message used in early development code).

305:02:37:57 SIRF: TIME SET

The DAS internal clock was changed according to the 130-GPS time pulse. It will be only correct to the next 1 Hz pulse and therefore no more than 1 second. (Message used in early development code).

305:09:45:50 EXTERNAL CLOCK ERROR - UNABLE TO CORRECT DRIFT

This message indicates the DAS gave up trying to correct drift of its internal oscillator due to not enough information coming from the 130-GPS serial time message and/or 1PPS.

018:09:28:31 EXTERNAL CLOCK ERROR - MISSING 1PPS

This message indicates the DAS does not see the 130-GPS 1 Hz - Hardware problem.

289:22:16:00 EXTERNAL CLOCK SLEEP

This message indicates DAS has told the 130-GPS to sleep. This occurs after each GPS cycle - 5 minutes/1 hour.
## 6.2 System information

290:00:09:07 Using Ethernet RTP Link

The DAS reports datastream parameters require data to be sent via Ethernet to an RTP host setup in the network parameters.

018:08:58:54 Serial Link K/T MODE: Keep STATE: Keep, LINE MODE: Direct

Reporting Serial PPP parameters. If the link goes down data will be kept locally in RAM or disk.

018:08:58:54 Serial Link LINE SPEED: 19200

Indicates a PPP Serial link will attempt to connect at 19200. This is a set baud rate for this link.

018:08:58:54 Ethernet Link K/T MODE: Keep STATE: Keep, LINE MODE: Direct

Reports Ethernet setup parameters. If the Link goes down the data will be kept locally in RAM or Disk.

018:08:58:54 Ref Tek 130 v2.1.4R (2003:268)

Reports the DAS firmware version being used.

018:08:58:54 IP: 194.226.112.142 192.168.1.11

Reports the DAS IP address from network parameters. Ethernet is reported first and Serial PPP second.

018:08:58:54 Mask: 255.255.255.0 255.255.255.0

Reports the DAS Mask from network parameters. Ethernet is reported first and Serial PPP second.

018:08:58:54 Host: 194.226.112.210 0. 0. 0. 0

Reports the DAS RTPD or Host address from network parameters. Ethernet is reported first and Serial PPP second.

018:08:58:54 Gate: 194.226.112.125 192.168.1.10

Reports the DAS Gateway from network parameters. Ethernet is reported first and Serial PPP second.

018:08:58:54 Channel:Offset 1:\$0001DE8A 2:\$0001DFF7 3:\$0001DDDD

Reports the DAS A/D offset in hex counts for channels 1 - 3. This offset is user selectable. It is factory set for a terminated input to center around zero counts. RT505 A/D inherent offset is approximately 123,000 decimal counts.

018:08:58:54 Channel: Offset 4: \$0001DF3A 5: \$0001E00F 6: \$0001DE49

Reports the DAS A/D offset in hex counts for channels 4 - 6. This offset is user selectable It is factory set for terminated input to center around zero counts. RT505 A/D inherent offset is approximately 123,000 decimal counts.

018:08:58:54 BOARD \$01: RT0520D S/N 0753 0 (LID) Marker OK

Reports the DAS RT520 LID board serial number.

018:08:58:54 BOARD \$02: RT0506D S/N 0817 1 (CPU) Marker OK

Reports the DAS RT506 CPU board serial number.

018:08:58:54 BOARD \$10: RT0505D S/N 0759 1 (ATD) Marker OK

Reports the DAS RT505 A/D board (Channels 1-3) serial number.

018:08:58:54 BOARD \$11: RT0505D S/N 0754 1 (ATD) Marker OK

Reports the DAS RT505 A/D board (Channels 4-6) serial number.

018:08:58:54 CPU FPGA: RT0506A1A (11FA1821) test version 1

Reports the DAS RT506 CPU SPROM version.

018:08:58:54 AD1 FPGA: RT0505A1C (11F91C03) test version 32

Reports the DAS RT505 A/D (Channels 1-3) SPROM version.

018:08:58:54 AD2 FPGA: RT0505A1C (11F91C03) test version 32

Reports the DAS RT505 A/D (Channels 4-6) SPROM version.

018:08:59:04 Network layer is UP!

Indicates the 130 DAS/RTPD network is up. Full Stack has been negotiated.

018:08:59:04 RTP: Stopped by event Open

The DAS and the RTPD server use the TCP/IP stack to sync. If the connection is broken or a re-sync is initiated the DAS reports this message. It indicates the DAS and RTPD are negotiating a link or the DAS has lost its connection to RTPD and will attempt to re-sync.

357:02:53:46 MEMORY USED=00006, AVAILABLE=02298, TOTAL=02304

Reports the RAM memory usage in the 130 DAS.

018:08:58:54 BATTERY VOLTAGE=12.775V, TEMPERATURE=4C, BACKUP= 03.346V

Reports the status of battery voltages and temperature within the 130. Battery Voltage = External Supply Voltage Value Backup = Internal Backup Battery Voltage

323:06:03:11 POWERUP COMPLETE

Indicates the DAS has booted correctly and reports it is now ready to acquire data now that basic system power checks are complete.

018:09:06:45 ATD INTERRUPT ERROR

This message reports a DAS CPU ATD error due to having more than one A/D (RT505) board interrupt in one second. This type of error can occur if the internal clock is jerked. If this problem occurs frequently then there is a problem on the A/D board.

018:09:06:45 ATD: BI 12 BO 11 BF 0800 BW 0 IS 0 IE 1 IC 0 Ib 3:3

This message ties in with the ATD Interrupt Error above dumping the contents of some system buffers. This is for REF TEK DEBUG ONLY! and should not concern the operator.

## 6.3 Acquisition Information

017:10:38:08 PARAMETERS ERASED

Indicates the existing parameter set in the DAS has been erased. This is done before another parameter set is loaded.

017:10:38:08 PC1

Indicates the parameters for Channel 1 were received by the DAS.

017:10:38:09 PC2

Indicates the parameters for Channel 2 were received by the DAS.

017:10:38:10 PC3

Indicates the parameters for Channel 3 were received by the DAS.

017:10:38:10 PC4

Indicates the parameters for Channel 4 were received by the DAS.

017:10:38:11 PC5

Indicates the parameters for Channel 5 were received by the DAS.

017:10:38:12 PC6

Indicates the parameters for Channel 6 were received by the DAS.

017:10:38:13 PD1

Indicates the parameters for DataStream 1 were received by the DAS.

017:10:38:13 PS

Indicates the parameters for Station Name, etc. were received by the DAS.

017:10:38:14 PA

Indicates the parameters for Auxiliary Channel were received by the DAS.

017:10:38:15 PZ

Indicates the parameters for SCS Setup were received by the DAS.

017:10:38:16 PQ

Indicates the parameters for calibration were received by the DAS.

017:10:38:17 PK

Indicates the parameters for Auto Center were received by the DAS.

017:10:38:16 PARAMETERS IMPLEMENTED

Indicates that all new parameters were received by the DAS and have been loaded accordingly. For example gain relays for channels activated.

017:10:38:38 ACQUISITION ENABLED WITH DELAY OF 00:00

Indicates no delay of acquisition when ACQ start command was given. Operators can select a delay of up to 99 minutes and 99 seconds.

017:10:38:38 LINK PARAMETER PACKETS

Indicates the 130 CPU has pasted current parameter set into RAM for download with required data.

018:09:08:05 ACQUISITION STOP REQUESTED

Indicates the user requested acquisition to stop through an external user command.

018:09:08:05 ACQUISITION STOPPED

Reports the DAS has successfully stopped ACQ after instruction or due to data memory being full.

## 6.4 Disk Access Information

301:09:14:20 AUTO DUMP CALLED

Indicates that RAM has reached the operator specified used amount and the DAS enables the RAM to Disk transfer.

357:10:55:02 IDE device: IBM-DSCM-11000 S/N: KHLZ9250 fw: SC2IC915

Specifies the disk device the RAM will be dumped to. (Used in early development code only).

301:10:57:45 AUTO DUMP COMPLETE

Indicates RAM memory was successfully transferred to disk.

323:05:58:41 ERTFS PENOSPC: Write failed

Indicates the disk being written to had an error. (Used in early development code only).

305:02:37:22 DISK FORMAT

Indicates the operator has requested a disk format and the DAS reports the format has happened.

305:03:25:33 AUTO DUMP FAILED

Error given when RAM was not transferred to disk when commanded to do so. The reason could be no disk is present or hardware used to transfer RAM to CPU board to disk has a problem.